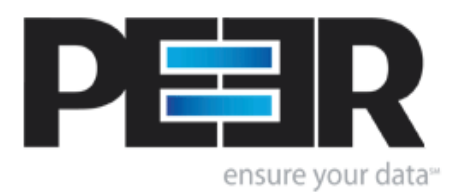

## **PeerLock Help Manual**

Copyright © 1993-2013 Peer Software Inc. All Rights Reserved

## **Table of Contents**

## **PeerLock Help**

| 1 | Getting Started              | 1        |
|---|------------------------------|----------|
| 2 | Main Menu                    | 3        |
| ~ |                              | 0<br>c   |
| 3 | loolbar                      | 6        |
| 4 | Selection List               | 6        |
|   | Overview                     | 6        |
|   | Status Bar                   | 7        |
|   | Add Selection Screen         | 8        |
|   | Update Selection Screen      | 10       |
|   | Exceptions                   | 12<br>12 |
|   | Network Eugon                | 13       |
|   | Selection List Popup Menu    | 15       |
| 5 | Global Options               | 16       |
|   | Lock Ontions                 | 16       |
|   | Release Options              | 18       |
|   | Performance                  | 19       |
|   | Product Interaction          | 21       |
|   | Includes/Excludes            | 22       |
|   | Internal File Management     | 24       |
|   | Reporting                    | 25       |
| 6 | Lock/Release List            | 27       |
|   | Locked List                  | 27       |
|   | Released List                | 28       |
|   | Lock/Release List Popup Menu | 30       |
| _ | Lock/Release List Status Bar | 31       |
| 1 | Other Features               | 32       |
|   | Shortcuts                    | 32       |
| _ | Configuration File           | 32       |
| 8 | Command Line Arguments       | 33       |
|   | Command Line Arguments       | 33       |
| 9 | Product Information          | 38       |
|   | Product Editions/Licensing   | 38       |
|   | License                      | 38       |
|   | Index                        | 43       |

1

1

## 1 PeerLock Help

| PeerLock Server v4.0          |                    |                       |                  |                           |                  |                |             |
|-------------------------------|--------------------|-----------------------|------------------|---------------------------|------------------|----------------|-------------|
| File Options View Action Help |                    |                       |                  |                           |                  |                |             |
| 📑 🛛 🗖 Start 💵                 | Options            | <i></i>               |                  |                           |                  |                |             |
| # Job Name                    | Source             |                       | Target           |                           | Locks            | Lock Avera     | age Relei 🔺 |
| I January Projects            | D:\Projects\Janu   | ary                   | \\dellt1500\     | d\$\Projects\January      | 3 (3 Active)     | 0.53 per n     | nin 0       |
| 🥑 2 🛛 Global Projects         | E: \Projects \Data |                       | \\dellt1500\     | d\$\Projects\Data         | 6 (6 Active)     | 1.06 per n     | nin 0       |
| 🧭 3 🛛 PeerLock Job 3          | C:\Program Files   | (x86)\PeerLock\source | e C:\Program     | Files (x86)\PeerLock\targ | get 0 (0 Active) | 0.00 per n     | nin 0 🦳     |
| All Jobs                      |                    |                       |                  |                           | 9 (9 Active)     | 1.59 per n     | nin 0 🚬     |
| •                             |                    |                       |                  | · · · ·                   |                  |                | <u> </u>    |
| Add Update                    | D <u>e</u> lete    | Job Configured by I   | PeerSync Profile | ReleaseCandidate.snc      | 🗹 Logal Jobs: 1  | 🗹 Lin <u>k</u> | ed Jobs: 2  |
| Locked Files: 9 Released F    | iles: 0            |                       |                  |                           |                  |                |             |
| Target File Path              |                    | Locked                | Duration         | Accessed By               | Detection Type   | Sour           | Target A 🔺  |
| \\dellt1500\d\$\Projects\Jar  | uary Wew Micr      | 2/14/2013 12:4        | 00:05:37         | MonikaC                   | File Server M    | Read           | Read        |
| \\dellt1500\d\$\Projects\Jar  | uary Wew Micr      | 2/14/2013 12:4        | 00:05:37         | MonikaC                   | File Server M    | Read           | Read        |
| \\dellt1500\d\$\Projects\Da   | ta\Project1 - C    | 2/14/2013 12:4        | 00:05:37         | MonikaC                   | File Server M    | Read           | Read        |
| \\dellt1500\d\$\Projects\Da   | ta\Project1 - C    | 2/14/2013 12:4        | 00:05:37         | MonikaC                   | File Server M    | Read           | Read        |
| \\dellt1500\d\$\Projects\Jar  | uary\New Micr      | 2/14/2013 12:4        | 00:05:37         | MonikaC                   | File Server M    | Read           | Read        |
| \\dellt1500\d\$\Projects\Da   | ta\Project1.docx   | 2/14/2013 12:4        | 00:05:36         | MonikaC                   | File Server M    | Read           | Read        |
| \\dellt1500\d\$\Projects\Da   | ta\Project1 - C    | 2/14/2013 12:4        | 00:05:36         | MonikaC                   | File Server M    | Read           | Read        |
| \\dellt1500\d\$\Projects\Da   | ta\Project2.pptx   | 2/14/2013 12:4        | 00:05:36         | MonikaC                   | File Server M    | Read           | Read 💌      |
| •                             |                    |                       |                  |                           |                  |                | •           |
|                               |                    |                       |                  |                           |                  |                |             |
|                               |                    |                       |                  |                           |                  |                |             |

The manufacturer of PeerLock makes no warranties, implied or otherwise, for use of this product. User assumes all responsibility for any data loss or damage.

Copyright © 1993-2013 Peer Software Inc. All Rights Reserved Privacy Policy

PeerLock is a registered trademark of Peer Software, Inc. Reproduction in whole or in part without permission is strictly prohibited.

PeerLock Help Manual was built on Wednesday, February 13, 2013

### 1.1 Getting Started

Welcome to PeerLock. This product secures a user's files across a network of machines, ensuring that all copies of the files are locked while the user is working with the file. This security protects against multiple revisions occurring simultaneously on different machines.

#### How It Works

When a user opens a file in a watched folder, the corresponding target file is immediately locked on the other machines specified in the user selection list. Other users cannot make modifications to this file. When the user closes the file, the files residing on the other machines are immediately unlocked, and can now be used to make changes. PeerLock is designed to work with our PeerSync and Save-N-Sync products as to offer a total locking and synchronization solution.

#### Configuration

When using PeerLock specific environments will require certain options to be enabled/ disabled. Each environment is unique and may require modifying the default options through the interface or by using <u>Command Line Arguments</u>. For more help on how to configure PeerLock for your environment please visit the support section on our website at <u>http://</u><u>www.peersoftware.com/support.html</u>.

#### PeerLock Installations and Registration

PeerLock is shipped (downloaded) in a full installation program. To run, simply double click on the executable file from the explorer (or choose Start Menu Run option and the select the application).

Evaluation copies do not require user information and passwords. Registration copies require you to enter a Registration Key into the Register Software Screen. When purchased, Peer Software will send the Authorization Key required to unlock PeerLock's Evaluation. This key is to be entered during the installation of the software.

If this is an unregistered or evaluation copy of PeerLock, you can register it with Peer Software, Inc. as a fully licensed copy by providing credit card information via phone or secure Internet registration, or by sending a check or money order to the address below (see included "readme.txt" file for pricing information).

Register online via secure internet credit card registration at http://www.peersoftware.com

Register by phone via credit card by calling: 703-763-7700 between the hours of 9:00 AM and 5:00 PM EST

Register by mail, send check or money order to: Peer Software, Inc. 5900 Fort Drive, Suite 415 Centreville, VA 20121

#### Upgrade Information

As new updates/changes become available, updated versions of the software will be posted on our web page <a href="http://www.peersoftware.com">http://www.peersoftware.com</a>. Check this page periodically to download the latest executables. Your Authorization Key will continue to work with updated versions unless a major release is issued, or PeerLock is installed in a different folder than the previously installed/authorized version. Please refer to the WhatsNew and/or ReadMe files shipped with the PeerLock installation for the latest upgrade information.

#### Product Support

All support of PeerLock will be handled on our website (<u>http://www.peersoftware.com</u>) support page for this product.

#### **Terms And Conditions**

Read License agreement before using this program.

Suggestions, Comments, or Requests for Support:

Peer Software, Inc. 5900 Fort Drive, Suite 415 Centreville, VA 20121 Phone: 703-763-7700

3

FAX: 703-763-7705 Email: support@peersoftware.com

The manufacturer of PeerLock makes no warranties, implied or otherwise, for use of this product. User assumes all responsibility for any data loss or damage. Copyright © 1993-2013 Peer Software Inc. All Rights Reserved Privacy Policy

> PeerLock is a registered trademark of Peer Software, Inc. Reproduction in whole or in part without permission is strictly prohibited.

PeerLock Help Manual was built on Wednesday, February 13, 2013

## 1.2 Main Menu

File Options View Action Help

| File Menu     |                                                                                                    |  |  |
|---------------|----------------------------------------------------------------------------------------------------|--|--|
| Save Defaults | Once selected, this option stores out all the interface settings or changes to the <u>Configuration</u> file.                                                                                                    |  |  |
| Shortcuts     | This menu item allows you to create a shortcut either on the Desktop or Startup folder. The <u>(AM</u> command line argument will be appended to this shortcut so that PeerLock will automatically start when launched from the shortcut.                                                                                                    |  |  |
| Service       | Provides ability to Install and Uninstall the PeerLock service as<br>well as ability to open the Services dialog. To start the<br>PeerLock service, close the PeerLock application, open the<br>Windows Services dialog, right-click on the PeerLock Utility<br>Software item and select Start. Be sure PeerLock is configured<br>to run under a Domain Administrator account that has full<br>access to all the source and target resources. |  |  |
| Exit          | This menu item will terminate PeerLock.                                                                                                    |  |  |

| Options Menu                |                                                                      |  |
|-----------------------------|----------------------------------------------------------------------|--|
| Lock Options                | This menu item will open the Lock Options dialog.                    |  |
| Release Options             | This menu item will open the <u>Release Options</u> dialog.          |  |
| Performance                 | This menu item will open the <u>Performance</u> dialog.              |  |
| Product Interaction         | This menu item will open the Product Interaction dialog.             |  |
| Includes/Excludes           | This menu item will open the Includes/Excludes dialog.               |  |
| Internal File<br>Management | This menu item will open the <u>Internal File Management</u> dialog. |  |

| Reporting         | This menu item will open the <u>Reporting</u> dialog.                                                     |  |
|-------------------|----------------------------------------------------------------------------------------------------|--|
| All Global Option | Displays the Global Options dialog which shows all the above dialogs in a tabular format for easy access. |  |

| View Menu      |                                                                                                    |  |  |
|----------------|----------------------------------------------------------------------------------------------------|--|--|
| Tray Icon      | Provides ability to hide/show the Tray Icon. By default the Tray<br>Icon is displayed at runtime when PeerLock has been started<br>and is in a running state.                                                                                         |  |  |
| Toolbar        | Provides ability to hide/show the <u>Toolbar</u> . By default the Toolbar is displayed.                                                                                                    |  |  |
| Selection List | Provides ability to hide/show the <u>Selection List</u> . By default the Selection List is displayed.                                                                                                    |  |  |
| Status Bars    | Provides ability to hide/show the <u>Selection List Status Bar</u> and the <u>Lock/Release List Status Bar</u> . By default these status bars are shown.                                                                                              |  |  |
| Folders        | Provides ability to Create and View the source and target<br>folders of the current selections. If the folders do not exist,<br>PeerLock will create them. This option will tile the folders on the<br>left side of the screen in an orderly fashion. |  |  |
| Log File       | Provides a quick way to View and Clear the current log file.                                                                                                    |  |  |
| Messages       | Opens the <u>Messages</u> dialog to view any messages that have occurred during the current operation.                                                                                                    |  |  |

| Action Menu       |                                                                                                    |  |
|-------------------|----------------------------------------------------------------------------------------------------|--|
| Selections        | Provides ability to Add, Update, and Delete a Job/<br>selection. These options are also available from the<br><u>Selection List Status Bar</u> and the <u>Selection List Popup</u><br><u>Menu</u> .                                                |  |
| Auto Start        | When enabled PeerLock will be started and begin the locking process automatically when the user interface is started. By default Auto Start is disabled.                                                                                           |  |
| Start             | When clicked PeerLock will begin the locking process.<br>Close the PeerLock application in order to start the <u>service</u> .                                                                                                    |  |
| Stop              | When clicked PeerLock will end the locking process and release all the handles it currently has on the target files.                                                                                                    |  |
| Release All Locks | PeerLock will release the lock handles of all the files<br>currently locked on the target folders. When using this<br>option the target files will not enter the <u>Idle</u> period before<br>being released. If using Local Detection, the target |  |

| files will be permanently released. The source files<br>would need to be closed and re-opened for the lock<br>handles to be re-applied to the target files. When using<br>Server Detection, the target files will be temporarily<br>released. If at the next Lock Frequency interval PeerLock<br>detects that the source files are opened, it will re-apply<br>the lock handles to the target files. Once an item is<br>released it will be added to the <u>Release</u> list. |
|----------------------------------------------------------------------------------------------------|
| Note: Starting with version 3.0, PeerLock supports File Server Mode Detection only.                                                                                                    |

| Help Menu                                                                                                    | Help Menu                                                                                                    |  |  |  |
|----------------------------------------------------------------------------------------------------|----------------------------------------------------------------------------------------------------|--|--|--|
| PeerLock Help                                                                                                    | Opens this Help File.                                                                                                    |  |  |  |
| Online Resources Provides links to various online resources such as documentation, guidelines for collaboration configurat to our online support forum, and other useful website link |                                                                                                    |  |  |  |
| Create System Info<br>File on Desktop                                                                                                    | Allows you to create a system info file (SysInfo.nfo) that you can submit to our support team for troubleshooting purposes.           |  |  |  |
| Register PeerLock                                                                                                    | Opens the Registration window to view or modify the PeerLock activation key/license.                                                  |  |  |  |
| About PeerLock                                                                                                    | Opens the About screen for a summary view of the current<br>PeerLock version/build and provides access to the<br>Registration dialog. |  |  |  |

| Evaluation Menu (Available only during evaluation/trial modes)                                        |                                                                                                    |  |
|----------------------------------------------------------------------------------------------------|----------------------------------------------------------------------------------------------------|--|
| Register PeerLock Opens the Registration window to view or modify the PeerLoc activation key/license. |                                                                                                    |  |
| About PeerLock                                                                                        | Opens the About screen for a summary view of the current PeerLock version/build and provides access to the Registration dialog. |  |

Notes:

- 1. Options and Action features can be set via Command Line Arguments.
- 2. For more information on Options and Action features see Command Line Arguments.
- 3. The Create/ View and Close Folder Selections in MS Windows Explorer features are only available in the <u>Server</u> <u>Edition</u> of PeerLock.
- 4. Service features are only available in the <u>Server Edition</u> of PeerLock.
- 5. If you install PeerLock Server as a service, you must configure it to use an account that has access to all folder selections (i.e. a domain\admin account).

6. If you install PeerLock Server as a service, you can still run it as an application but you should run only one instance (Application or Service) at a time.

### 1.3 Toolbar

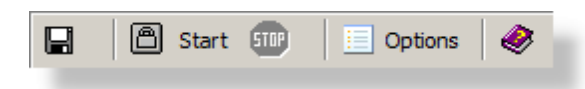

## Toolbar Items

The Toolbar section allows you to quickly access most of the commonly used menu items. This section can be viewed/hidden by selecting/unselecting it under the <u>View Main Menu</u> item.

| Save Settings                                     | Allows you to save the current application settings as the default settings. |  |  |
|---------------------------------------------------|------------------------------------------------------------------------------|--|--|
| Start Allows you to start the current selections. |                                                                              |  |  |
| Stop                                              | Allows you to stop the current selections.                                   |  |  |
| Options                                           | Provides quick access to the <u>Global Options</u> dialog.                   |  |  |
| Help                                              | Allows you to access this help file.                                         |  |  |

### 1.4 Selection List

### 1.4.1 Overview

| Job Name                                     | Source                                                               | Target                           | Exclude Files                                    |  |  |
|----------------------------------------------|----------------------------------------------------------------------|----------------------------------|--------------------------------------------------|--|--|
| January Projects                             | D:\Projects\January                                                  | \\dellt1500\d\$\Projects\January | ~;*.tmp;.TMP;.PSTMP;.PSBAK;.EXE;.BAT;.CMD;.SYS;. |  |  |
| Global Projects                              | E:\Projects\Data                                                     | \\dellt1500\d\$\Projects\Data    | ~;*.tmp;.TMP;.PSTMP;.PSBAK;.EXE;.BAT;.CMD;.SYS;. |  |  |
|                                              | <double-click a="" add="" here="" selection="" to=""></double-click> |                                  |                                                  |  |  |
|                                              |                                                                      |                                  |                                                  |  |  |
| <b>                                     </b> |                                                                      |                                  |                                                  |  |  |
| Add                                          | Update Delete Job Configur                                           | ed by PeerLock                   | ✓ Local Jobs: 0 ✓ Linked Jobs: 2                 |  |  |

| Selection List Columns                                                                                                    |                                                                                                    |  |
|----------------------------------------------------------------------------------------------------|----------------------------------------------------------------------------------------------------|--|
| The columns displayed on this panel can be shown/hidden by choosing Column Selections from the <u>Selection List Popup Menu</u> . You may also reposition the columns simply by dragging them to a desired position. The Selection List can be shown/hidden via the <u>View</u> menu. The default columns are Source, Target, and Sub-folders. |                                                                                                    |  |
| Source                                                                                                    | Displays the folder that you wish to monitor for files that are opened.                                                            |  |
| Target                                                                                                    | Shows the folder or a list of folders where the files that you wish to be locked upon a source file open reside.                   |  |
| Sub-folders                                                                                                    | Displays the option to watch just the root of the folder (Off) or to include sub-folders of your Source and Target selection (On). |  |
| Include                                                                                                    | Shows the masking of the types of files you wish to include.                                                                       |  |

7

|                   | File types are specified by a star command followed by the file extension (i.e. *.doc;*.txt, etc.). The default setting (*) includes all files. Multiple Inclusions will be semi-colon delimited. Inclusions are not case sensitive, i.e. A = a.                            |
|-------------------|----------------------------------------------------------------------------------------------------|
| Exclude           | Shows the masking of the types of files you wish to exclude.<br>File types are specified by a star command followed by the file<br>extension (i.e. *.doc;*.txt, etc.). Multiple Exclusions will be semi-<br>colon delimited. Exclusions are not case sensitive, i.e. A = a. |
| Source Connect As | Displays the username (if any) specified to allow PeerLock connection to the source directory that is not accessible using the current logged on account.                                                                                                    |
| Target Connect As | Displays the username (if any) specified to allow PeerLock connection to the target directory that is not accessible using the current logged on account.                                                                                                    |

Notes:

- 1. Please refer to Product Editions for Selection Limits.
- 2. PeerLock allows for 255 Source Selections with each allowing for up to 100 Targets.
- 3. Folders can be dragged and dropped from MS Windows Explorer into these fields.
- 4. The drop-down lists will be dynamically populated with source-target folders, as they are set.
- 5. You can delete items from drop-down lists by dropping the list and selecting the item and pressing the delete key.
- 6. UNC names can be entered manually, or can be selected from the Network Neighborhood.
- 7. UNC names will appear in the form: \\COMPUTER\SHAREDDEVICE\PATH

#### 1.4.2 Status Bar

| A <u>d</u> d | Update | D <u>e</u> lete | Job Configured by PeerLock | 🔽 Local Jobs: 0 | ☑ Linked Jobs: 2 |
|--------------|--------|-----------------|----------------------------|-----------------|------------------|
|              |        |                 |                            |                 |                  |

| Selection List Status Bar Items |                                                                                                    |  |
|---------------------------------|----------------------------------------------------------------------------------------------------|--|
| Provides the ability to Add     | , Update, and Delete source and target folder entries.                                                                                                    |  |
| Add                             | This button will display the <u>Add_Selection Screen</u> where you can select a source and target folder list, and the ability to include sub-folders.                                                         |  |
| Update                          | Displays the <u>Update Selection Screen</u> where you can edit the source and target folder list,and the ability to include sub-folders. This button is enabled when a <u>Selection List</u> item is selected. |  |
| Delete                          | Delete the selected item from the <u>Selection List</u> . This button is enabled when a <u>Selection List</u> item is selected.                                                                                |  |
| Selection Count                 | Display of the current selection count.                                                                                                    |  |

Status

#### 1.4.3 Add Selection Screen

| PeerLock Server v4.0 - Add Selection           |     |        |          |
|------------------------------------------------|-----|--------|----------|
| Folder Selection Network Logon Exceptions      |     |        |          |
| Folder Selection                               |     |        | []       |
| Source: C:\Program Files (x86)\PeerLock\source |     |        | <b>•</b> |
| Target: C:\Program Files (x86)\PeerLock\target |     |        | <b>.</b> |
| ✓ Include sub-folders                          |     |        |          |
|                                                |     |        |          |
|                                                |     |        |          |
|                                                |     |        |          |
|                                                |     |        |          |
|                                                |     |        |          |
|                                                |     |        |          |
|                                                |     |        |          |
|                                                |     |        |          |
|                                                |     | Cancel |          |
|                                                | Add |        |          |

#### Folder Selection

This screen is used to add a new selection. By default this selection contains a source and target sub-folder of the installed folder with Include sub-folders enabled and a mask that includes all files. You can access this screen via the <u>Action</u> --> Selections --> Add menu item, by double clicking the <Double-Click Here to Add Selection> item in the <u>Selection List</u>, by right-clicking on the <u>Selection List</u> and selecting Add from the popup menu, or by clicking on the Add button located on the <u>Selection List Status Bar</u>.

| Source | You may select a Source folder by typing the file path into the field provided, dragging and dropping from MS Windows Explorer into the field provided, or by using the Select Source Button to the right of this field. All source folder selections must reside on the local machine.                                                                                                    |
|--------|----------------------------------------------------------------------------------------------------|
|        | Click on the brows button to the right of this field to navigate to<br>the desired Source directory: once this box has opened, locate<br>your chosen Source folder, select it using the left mouse button,<br>and click "OK", or by double-clicking the Source field. This<br>selection requires that the machine on which PeerLock is<br>running has full access to the desired source directory. |
| Target | You may select a Target folder by typing the file path into the<br>field provided, dragging and dropping from MS Windows<br>Explorer into the field provided, or by using the Select Target<br>Button to the right of this filed. For multiple target selections use<br>a semi-colon delimiter as depicted above.                                                                                  |

Copyright © 1993-2013 Peer Software Inc. All Rights Reserved

9

|                     | For remote Target locations we recommend providing the UNC paths to the desired locations.                                                                                                    |
|---------------------|----------------------------------------------------------------------------------------------------|
|                     | Click on the brows button to the right of this field to navigate to<br>the desired Target directory: This button will display a 'Target<br>Folder Selection' dialog that will allow you to add targets. To<br>add a Target folder, click New, then type the desired Target<br>folder into the field located at the bottom of the dialog, or you<br>may use the browse for folder button. This button opens a<br>"Browse for Folder" dialog box: once this box has opened,<br>locate your chosen Target folder, select it using the left mouse<br>button, and click "OK." Repeat this process for each desired<br>target folder. Target folders can be deleted by selecting them<br>from the list and clicking the Delete key at the bottom of the<br>dialog box. Once you have finished, click the OK button. The<br>dialog will close and all of the Target folders you have<br>specified will automatically appear in the Target field in the<br>proper format (separated by semi-colons). |
|                     | This selection requires that the machine on which PeerSync is running has full access to the desired Target directory. In some instances <u>Network Logon</u> may be required.                                                                                                    |
| Include sub-folders | Option to enable/disable the including of sub-folders of for the current selection.                                                                                                    |

Notes:

- 1. Please refer to Product Editions for Selection Limits.
- 2. PeerLock allows for 255 Source Selections with each allowing for up to 100 Targets.
- 3. Folders can be dragged and dropped from MS Windows Explorer into these fields.
- 4. The drop-down lists will be dynamically populated with source-target folders, as they are set.
- 5. You can delete items from drop-down lists by dropping the list and selecting the item and pressing the delete key.
- 6. UNC names can be entered manually, or can be selected from the Network Neighborhood.
- 7. UNC names will appear in the form: \\COMPUTER\SHAREDDEVICE\PATH

### 1.4.4 Update Selection Screen

| 🗎 PeerLock Server v4.0 - Update Selection       |        |        |          |
|-------------------------------------------------|--------|--------|----------|
| Folder Selection Network Logon Exceptions       |        |        |          |
| Folder Selection                                |        |        | []       |
| Source: C:\Users                                |        |        | <b>•</b> |
| Target: \\Server1\C\$\Users;\\Server2\C\$\Users |        |        |          |
| ✓ Include sub-folders                           |        |        |          |
|                                                 |        |        |          |
|                                                 |        |        |          |
|                                                 |        |        |          |
|                                                 |        |        |          |
|                                                 |        |        |          |
|                                                 |        |        |          |
|                                                 |        |        |          |
|                                                 |        |        |          |
|                                                 |        |        |          |
|                                                 | Update | Cancel | Help     |

| Folder Selection                                                                                                    |                                                                                                    |  |
|----------------------------------------------------------------------------------------------------|----------------------------------------------------------------------------------------------------|--|
| This screen is used to update an existing selection. You can access this screen via the <u>Action</u> > Selections> Update menu item, by double clicking an existing item, by right-<br>clicking on the <u>Selection List</u> and selecting Update from the popup menu, or by clicking on the Update button located on the <u>Selection List Status Bar</u> . |                                                                                                    |  |
| Source                                                                                                    | You may select a Source folder by typing the file path into the field provided, dragging and dropping from MS Windows Explorer into the field provided, or by using the Select Source Button to the right of this field. All source folder selections must reside on the local machine.                                                                                                    |  |
|                                                                                                    | Click on the brows button to the right of this field to navigate to<br>the desired Source directory: once this box has opened, locate<br>your chosen Source folder, select it using the left mouse button,<br>and click "OK", or by double-clicking the Source field. This<br>selection requires that the machine on which PeerLock is<br>running has full access to the desired source directory. |  |
| Target                                                                                                    | You may select a Target folder by typing the file path into the field provided, dragging and dropping from MS Windows Explorer into the field provided, or by using the Select Target Button to the right of this filed. For multiple target selections use a semi-colon delimiter as depicted above.                                                                                              |  |
|                                                                                                    | For remote Target locations we recommend providing the UNC paths to the desired locations.                                                                                                    |  |
|                                                                                                    | Click on the brows button to the right of this field to navigate to the desired Target directory: This button will display a 'Target                                                                                                    |  |

|                     | Folder Selection' dialog that will allow you to add targets. To<br>add a Target folder, click New, then type the desired Target<br>folder into the field located at the bottom of the dialog, or you<br>may use the browse for folder button. This button opens a<br>"Browse for Folder" dialog box: once this box has opened,<br>locate your chosen Target folder, select it using the left mouse<br>button, and click "OK." Repeat this process for each desired<br>target folder. Target folders can be deleted by selecting them<br>from the list and clicking the Delete key at the bottom of the<br>dialog box. Once you have finished, click the OK button. The<br>dialog will close and all of the Target folders you have<br>specified will automatically appear in the Target field in the<br>proper format (separated by semi-colons).<br>This selection requires that the machine on which PeerSync is<br>running has full access to the desired Target directory. In some<br>instances <u>Network Logon</u> may be required. |
|---------------------|----------------------------------------------------------------------------------------------------|
| Include sub-folders | Option to enable/disable the including of sub-folders of for the current selection.                                                                                                    |

Notes:

- 1. Please refer to Product Editions for Selection Limits.
- 2. PeerLock allows for 255 Source Selections with each allowing for up to 100 Targets.
- 3. Folders can be dragged and dropped from MS Windows Explorer into these fields.
- 4. The drop-down lists will be dynamically populated with source-target folders, as they are set.
- 5. You can delete items from drop-down lists by dropping the list and selecting the item and pressing the delete key.
- 6. UNC names can be entered manually, or can be selected from the Network Neighborhood.
- 7. UNC names will appear in the form: \\COMPUTER\SHAREDDEVICE\PATH

### 1.4.5 Exceptions

| PeerLock Server v4.0 - Update Selection        | - 🗆 🗡 |
|------------------------------------------------|-------|
| Folder Selection Network Logon Exceptions      |       |
|                                                | []    |
| *                                              | ┓┈║   |
| Exclude Files                                  |       |
| .TMP;.PSTMP;.PSBAK;.EXE;.BAT;.CMD;.SYS;.DLL;~; | ┓┈║   |
| Exdude Folders                                 |       |
| \PSLOCK\                                       | ┓┈║   |
|                                                | []    |
|                                                |       |
|                                                |       |
|                                                |       |
|                                                |       |
|                                                |       |
|                                                |       |
|                                                |       |
| Update Cancel He                               | lp    |

| Exceptions                                                                                   |                                                                                                    |  |
|----------------------------------------------------------------------------------------------|----------------------------------------------------------------------------------------------------|--|
| Provides ability to select files/folders to be included/excluded at the Job/Selection level. |                                                                                                    |  |
| Include Files                                                                                | Select an inclusion by typing file types into the field provided,<br>dragging and dropping files from MS Windows Explorer into<br>the field provided, or by using the button to the right of this filed.<br>For multiple selections use a semi-colon delimiter.                                                                                                    |  |
|                                                                                              | The button to the right of this field will display a selection dialog<br>that will allow you to add inclusions. To add an inclusion, click<br>New then type the desired string (i.e. *.doc) into the field<br>located at the bottom of the dialog. Repeat this process for<br>each desired strings. Strings can be deleted by selecting them<br>from the list and clicking the Delete button at the bottom of the<br>dialog box. Once you have finished, click the OK button. The<br>dialog will close and all of the strings you have specified will<br>automatically appear in the Include Files field in the proper<br>format (semi-colon delimited). |  |
| Exclude Files                                                                                | Enter an exclusion by typing file types into the field provided,<br>dragging and dropping files from MS Windows Explorer into<br>the field provided, or by using the button to the right of this filed.<br>For multiple selections use a semi-colon delimiter.                                                                                                    |  |
|                                                                                              | allow you to add file exclusions. To add an exclusion click<br>New then type the desired string (i.e. *.doc) into the field<br>located at the bottom of the dialog. Repeat this process for<br>each desired exclusion. Strings can be deleted by selecting<br>them from the list and clicking the Delete button at the bottom                                                                                                    |  |

|                 | of the dialog box. Once you have finished, click the OK button.<br>The dialog will close and all of the strings you have specified<br>will automatically appear in the Exclude Files field in the proper<br>format (semi-colon delimited).                                                                                                    |
|-----------------|----------------------------------------------------------------------------------------------------|
| Exclude Folders | Enter a folder exclusion by typing the folder names or paths<br>into the field provided, dragging and dropping the folders from<br>MS Windows Explorer into the field provided, or by using the<br>button to the right of this filed. For multiple selections use a<br>semi-colon delimiter.                                                                                                    |
|                 | The button to the right of this field will display a dialog that will<br>allow you to add folders. To add an exclusion click New then<br>type the desired string (i.e. System32) into the field located at<br>the bottom of the dialog. Repeat this process for each desired<br>exclusion. Folders can be deleted by selecting them from the<br>list and clicking the Delete button at the bottom of the dialog<br>box. Once you have finished, click the OK button. The dialog<br>will close and all of the folders you have specified will<br>automatically appear in the Exclude Folders field in the proper<br>format (semi-colon delimited). |

Hint: Dragging and dropping files and folders onto the desired include/ exclude fields is the fastest way to specify exceptions. Dragging and dropping the files/ folders on these fields will cause PeerLock to dynamically enter only the file extensions or folder names in the specified field. Dragging and dropping the files/ folder on top of the button to the right of these fields will cause PeerLock to enter the full name of the files or the full path of the folders.

#### 1.4.6 Network Logon

| PeerLock Server v4.0 - Update Selection   | _ 🗆 🗙 |
|-------------------------------------------|-------|
| Folder Selection Network Logon Exceptions |       |
| Source Network Logon Settings             |       |
| Connect As:                               |       |
| Password:                                 |       |
| Target Network Logon Settings             |       |
| Connect As:                               |       |
| Pageword                                  |       |
|                                           |       |
|                                           |       |
|                                           |       |
|                                           |       |
|                                           |       |
|                                           |       |
|                                           |       |
| [Update ] Cancel                          | Help  |
|                                           |       |

Source Network Logon Settings

Provides the ability to connect to a source folder that may require a different account then

| the one PeerLock is running under. |                                                                                                    |
|------------------------------------|----------------------------------------------------------------------------------------------------|
| Connect As                         | Provide the user name to allow PeerLock connection to the source directory that is not accessible using the current logged on account. Be sure to include the domain name if applicable (i.e. MyDomain\UserName). |
| Password                           | Enter the password information for login.                                                                                                    |

| Target Network Logon Settings<br>Provides the ability to connect to a target folder that may require a different account then<br>the one PeerLock is running under. |                                                                                                    |
|----------------------------------------------------------------------------------------------------|----------------------------------------------------------------------------------------------------|
| Connect As                                                                                                    | Provide the user name to allow PeerLock connection to the target directory that is not accessible using the current logged on account. Be sure to include the domain name if applicable (i.e. MyDomain\UserName). |
| Password                                                                                                    | Enter the password information for login.                                                                                                    |

### 1.4.7 Message Dialog

| PeerLock Messages                                                                                                    | ? ×               |
|----------------------------------------------------------------------------------------------------|-------------------|
| File Options                                                                                                    |                   |
| Messages: 1 <u>M</u>                                                                                                    | ax Count: 25 🏼 🚖  |
| Could Not Lock File \\dellt1500\d\$\Projects\January\Wew Microsoft Excel Worksheet.xlsx (The process cannot access the file be | cause it is being |
|                                                                                                    |                   |
|                                                                                                    |                   |
|                                                                                                    |                   |
|                                                                                                    |                   |
|                                                                                                    |                   |
|                                                                                                    |                   |
| Date: 2/14/2013 1:01:06 AM (19 Instances)                                                                                      |                   |
| Detail: The system cannot find the file specified                                                                              |                   |

| Message Dialog                                                                                                    |                                                                                                    |
|----------------------------------------------------------------------------------------------------|----------------------------------------------------------------------------------------------------|
| The message dialog displays any messages that have occurred during the current operation. You can specify the Max Count by selecting this value for the amount of messages to retain. You may also view the date and details for each message by clicking on that message. |                                                                                                    |
| Message Count                                                                                                    | This is the number of "unique" messages being displayed. If a message is reported more than once, the number of instances will be specified at the end of the 'Date' field. |
| Max Count                                                                                                    | This is the maximum number of messages that the dialog will retain.                                                                                                    |

| Close Message<br>Dialog | Selecting this option will close the Messages dialog. To reopen the Messages dialog, click on the Messages label located on the Lock/Release List Status Bar. |
|-------------------------|----------------------------------------------------------------------------------------------------|
| Terminate Application   | This menu item will terminate PeerLock.                                                                                                    |

| Options Menu       |                                                                                                    |
|--------------------|----------------------------------------------------------------------------------------------------|
| Auto Display       | Allows you to turn On/Off the Auto Display option. If Auto Display is enabled, the Messages dialog will be shown automatically when an error occurs,.                                                                              |
| Show Icon on Tray  | Provides ability to hide/show the Tray Icon. By default the Tray<br>Icon is displayed at runtime when PeerLock has been started<br>and is in a running state.                                                                      |
| Clear Message List | Selecting this option will remove all messages shown in the Messages list.                                                                                                    |
| Log File           | Provides a quick way to View and Clear the current log file.                                                                                                    |
| Show Application   | When running PeerLock in a minimized state, not visible, the Messages dialog should show up automatically by default and messages are received, selecting this option from the Messages dialog will open the PeerLock application. |

### 1.4.8 Selection List Popup Menu

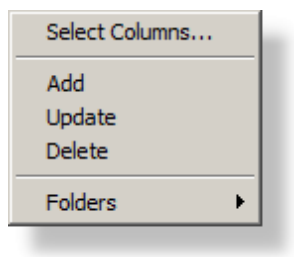

| Selection List Popup Menu<br>Display the Selection List Popup Menu by right-clicking on the <u>Selection List</u> , This menu<br>can only be accessed while PeerLock is not in a running state. |                                                                                                    |
|----------------------------------------------------------------------------------------------------|----------------------------------------------------------------------------------------------------|
| Select Columns                                                                                                    | Displays a dialog from which you can choose to show/hide<br>specific <u>Selection_List</u> columns. The Source and Target<br>columns will be displayed at all times and cannot be hidden.<br>You can hide/show the entire <u>Selection_List</u> by disabling /<br>enabling the Selection List item within the <u>View</u> menu. |
| Add                                                                                                    | Use this option to add a new selection. The <u>Add_Selection</u><br><u>Screen</u> will be shown to guide you through the source/target<br>folder selection process.                                                                                                    |
| Update                                                                                                    | Use this option to update an existing selection. The <u>Update</u>                                                                                                    |

|         | Selection Screen will be shown to guide you through the source/target update process.                                                                                                    |
|---------|----------------------------------------------------------------------------------------------------|
| Delete  | Provides ability to delete the current selection.                                                                                                    |
| Folders | Provides ability to open and display the source and target<br>folders of the current selection. If the folders do not exist<br>PeerLock will create them. It also gives you the ability to close<br>all opened source and target folders of the current selection. |

## 1.5 Global Options

## 1.5.1 Lock Options

| 🗎 PeerLock Server v4.0 - Global Options                                                                                                    | - 🗆 🗙 |
|----------------------------------------------------------------------------------------------------|-------|
| Lock Options       Release Options       Performance       Product Interaction       Indudes/Excludes       Internal File Management       Reporting         Lock Frequency       Check for locked source files every:       1       Image: second(s) |       |
| Target File Options                                                                                                    |       |
| Create target Stub file when target file does not exist (create folders if they do not exist)                                                                                                    |       |
| Lock Type to Apply to Target                                                                                                    | []    |
| Allow No Access                                                                                                    |       |
| Allow Read Access                                                                                                    |       |
| ✓ Allow Access based on Source File                                                                                                    |       |
|                                                                                                    |       |
|                                                                                                    |       |
|                                                                                                    |       |
|                                                                                                    |       |
|                                                                                                    |       |
| OK Cancel H                                                                                                    | elp   |
|                                                                                                    |       |

| Lock Frequency                                        |                                                                                                    |
|-------------------------------------------------------|----------------------------------------------------------------------------------------------------|
| Check for locked<br>source files every x<br>second(s) | Represents the interval, in seconds, of how often PeerLock will<br>check for locked source files. Once PeerLock detects that a<br>source file is locked it will lock the corresponding target files.<br>Default value is every 1 second. |

| Target File Options                                                                                       |                                                                                                    |
|----------------------------------------------------------------------------------------------------|----------------------------------------------------------------------------------------------------|
| Create target Stub file<br>when target file does<br>not exists (create<br>folder if they do not<br>exist) | If the opened source file does not have a corresponding target<br>file, by default, this option will cause PeerLock to create a 0<br>size stub file on the remote target location(s). PeerLock will<br>create the folder on the target if it does not exist. The stub file<br>will be removed/cleared upon release of the source file. When<br>using PeerSync with this option enabled, the stub file will be<br>excluded by PeerSync. This feature will prevent files from |

| being added to the target while its corresponding source file is open.                                                                                                    |
|----------------------------------------------------------------------------------------------------|
| Turning off this option will cause PeerLock to add the file to the Locked Files list, create PSTMP files on both the source and target locations, but will not create a 0 size stub file as well as folders. |

| Lock Type to Apply to Target                      |                                                                                                    |
|---------------------------------------------------|----------------------------------------------------------------------------------------------------|
| Allow No Access                                   | PeerLock will use an exclusive handle to lock the corresponding target files. This method will completely lock out users from accessing the target files.                                                                                                    |
| Allow Read Access                                 | PeerLock will allow Read access for all locked target files.<br>This method will allow user to open files in a Read Only mode.                                                                                                    |
| Allow Access based<br>on Source File<br>(Default) | PeerLock will take into account the source file access and<br>replicate the same exact handles to the target files. PeerLock<br>will apply the same type of handle to the target file that is<br>currently applied to the source file. This method will lock out<br>users from the target file in the same fashion they are locked<br>out from the source. This option is beneficial when working with<br>applications that allow for various types of file access (i.e.<br>some files are opened for read and write access while other<br>related files will be opened for read only access).<br>When using this feature, if the type of source lock is modified<br>by the application maintaining the lock, PeerLock will reassign<br>the new type of lock to the target file without releasing the file<br>from the Locked list. Also, if there are multiple locks on the file<br>PeerLock will merge or combine the lock type permissions<br>together to use one complete lock to apply to the<br>corresponding target file(s).<br>This option is enabled by default. |

Note: Global Options settings apply to all Jobs/ Selections.

### 1.5.2 Release Options

| 🗎 PeerLock Server v4.0 - Global Options                                                                                                    |
|----------------------------------------------------------------------------------------------------|
| Lock Options         Release Options         Performance         Product Interaction         Includes/Excludes         Internal File Management         Reporting           Release Frequency |
| Check for released source files every: 3 second(s)                                                                                                    |
| Set Idle time before releasing files to: 3 second(s)                                                                                                    |
| Post Release Options                                                                                                    |
| IV Trigger Event on Release of Files                                                                                                    |
| Reapply Source Modified Time     O Update Source Modified Time                                                                                                    |
| Indude Manually Released Files                                                                                                    |
| Include files that have not been updated (Source Modified Time has not changed)                                                                                                    |
|                                                                                                    |
|                                                                                                    |
|                                                                                                    |
| OK Cancel Help                                                                                                    |

| Release Frequency                                       |                                                                                                    |
|---------------------------------------------------------|----------------------------------------------------------------------------------------------------|
| Check for released<br>source files every x<br>second(s) | Represents the interval of how often PeerLock will check that<br>the locked source files are still in a locked state. Once<br>PeerLock detects that a locked source files has been<br>released PeerLock will release the corresponding target file or<br>enter the <u>Idle</u> state. Once an item is released it will be added to<br>the <u>Release</u> list. The default value is every 3 seconds. |

| Pre Release Options                                       |                                                                                                    |  |
|-----------------------------------------------------------|----------------------------------------------------------------------------------------------------|--|
| Set Idle time before<br>releasing files to x<br>second(s) | Represents the interval of how long the target file will remain<br>locked once the source file has been released. When the<br>source file is closed PeerLock will wait x seconds before<br>releasing the target file. During this period the file entry in the<br>Locked list will be highlighted Yellow. This feature is intended<br>to protect the releasing of files during file opens and saves.<br>Certain applications may temporary release files during these<br>procedures. With this feature enabled PeerLock will wait the<br>set period of time to make sure the file is fully released before<br>unlocking the corresponding target files. Once an item is<br>released it will be added to the <u>Release</u> list. The default value<br>is every 5 seconds. |  |

| Post Release Options |                                                    |          |
|----------------------|----------------------------------------------------|----------|
| Trigger Event on     | If the source file was been modified/updated while | ; it was |

| Release of Files                                                                            | opened, PeerLock will re-apply the original modified date/time<br>stamp to the source file once it is closed/released. This<br>method will trigger an update event to be detected by<br>PeerSync.                                                                                                    |
|---------------------------------------------------------------------------------------------|----------------------------------------------------------------------------------------------------|
| Reapply Source<br>Modified Time                                                             | If the source file was been modified/updated while it was<br>opened, PeerLock will apply the current date/time stamp to the<br>source file once it is closed/released. This method will trigger<br>an update event to be detected by PeerSync.                                                                                     |
| Update Source<br>Modified Time                                                              | If a file was <u>manually forced</u> to be released, this method will run<br>through the process of triggering an event on the source file<br>(based on which of the trigger events are selected). By default<br>this option is disabled because we don't want to cause a<br>trigger event if the source file may still be opened. |
| Include Manually<br>Released Files                                                          | This option will allow for triggering of files that have been manually released. By default this setting is disabled.                                                                                                    |
| Include files that have<br>not been updated<br>(Source Modified<br>Time has not<br>changed) | This option will allow for triggering of files that may have been open but not updated. By default this setting is disabled.                                                                                                    |

Note: Global Options settings apply to all Jobs/ Selections.

### 1.5.3 Performance

| 🗎 PeerLock Server v4.0 - Global Options                                                                           |
|----------------------------------------------------------------------------------------------------|
| Lock Options Release Options Performance Product Interaction Includes/Excludes Internal File Management Reporting |
| Application Priority Selection                                                                                    |
|                                                                                                    |
| Low High                                                                                                    |
| Event Thread Settings                                                                                             |
| Set Access Event Thread Count to: 5                                                                               |
| Set Access Event Thread Timeout to: 30 Second(s)                                                                  |
| Advanced Performance Settings                                                                                     |
| Set Processor Affinity (CPU Bit Mask): 1 Se only CPU 0                                                            |
| Skip check for locked source files if: 5 events are pending                                                       |
|                                                                                                    |
|                                                                                                    |
|                                                                                                    |
|                                                                                                    |
| OK Cancel Help                                                                                                    |

## Application Priority Selection Move the slider to adjust the PeerLock application priority. To achieve faster PeerLock

| response rate move the slider to the right. To achieve lower CPU usage move the slider to the left. Each slider position represents the following values: |                 |             |
|----------------------------------------------------------------------------------------------------|-----------------|-------------|
|                                                                                                    | Sleep Frequency | Sleep Value |
| Slider Position 1                                                                                                    | 10              | 100         |
| Slider Position 2                                                                                                    | 25              | 50          |
| Slider Position 3                                                                                                    | 50              | 25          |
| Slider Position 4                                                                                                    | 100             | 10          |

| Event Thread Settings                        |                                                                                                    |
|----------------------------------------------|----------------------------------------------------------------------------------------------------|
| Set Access Event<br>Thread Count to          | Specify the number of threads used to detect and lock opened<br>files. This feature improves the detection and locking of<br>opened files and overall responsiveness of PeerLock.<br>Increase this value if you want PeerLock to have more threads<br>available for locking files. Default value is 5. |
| Set <b>Access</b> Event<br>Thread Timeout to | The Timeout setting is used to determine for how long to leave inactive threads running for. Default value is 30 seconds.                                                                                                    |

| Advanced Performance Settings                                    |                                                                                                |
|------------------------------------------------------------------|------------------------------------------------------------------------------------------------|
| Set Processor Affinity<br>(CPU Bit Mask)                         | This setting will allow you to limit which CPUs to use in a multi-<br>processor environment.   |
| Skip check for locked<br>source files if x<br>events are pending | Adjust performance by performing source lock validation checks only when x events are pending. |

Note: Global Options settings apply to all Jobs/ Selections.

### 1.5.4 Product Interaction

| 🗎 PeerLock Server v4.0 - Global Options                                                                           |
|----------------------------------------------------------------------------------------------------|
| Lock Options Release Options Performance Product Interaction Includes/Excludes Internal File Management Reporting |
| Product Interaction Options                                                                                       |
| ✓ Interact with PeerSync                                                                                          |
| ✓ Interact with Remote PeerLocks                                                                                  |
| Peer Administrator Options                                                                                        |
| Send Status to Peer Administrator                                                                                 |
| Microsoft Office User Information                                                                                 |
| Include User Lock Information for Microsoft Office Files (i.e. Word, Excel and PowerPoint)                        |
|                                                                                                    |
|                                                                                                    |
|                                                                                                    |
|                                                                                                    |
|                                                                                                    |
|                                                                                                    |
| OK Cancel Help                                                                                                    |
|                                                                                                    |

| Product Interaction Options       |                                                                                                    |  |
|-----------------------------------|----------------------------------------------------------------------------------------------------|--|
| Interact with PeerSync            | If this option is checked PeerLock will interact with other PeerSyncs by excluding their corresponding temporary files from being locked (i.e. *.pstmp, *.brtmp). |  |
| Interact with Remote<br>PeerLocks | If this option is checked PeerLock will interact with other PeerLocks by excluding their corresponding temporary files from being locked (i.e. *.pslock).         |  |

| Peer Administrator Options           |                                                                                                    |  |
|--------------------------------------|----------------------------------------------------------------------------------------------------|--|
| Send Status to Peer<br>Administrator | Check this option in order for PeerLock to begin sending status information to the Peer Administrator. By default this option is disabled. |  |

| Microsoft Office User Information                              |                                                                                                    |  |
|----------------------------------------------------------------|----------------------------------------------------------------------------------------------------|--|
| Include User Lock<br>Information for<br>Microsoft Office Files | Enable this option in order for Microsoft Office files to display<br>the name of the user who has the original file opened on<br>another site. Without this option enabled, Microsoft Office files<br>will show "another user" instead of the user name. The name<br>used in this option is the one used in Microsoft Office (File ><br>Options > General > User name) for the users opening the file<br>from the client systems.<br>Note: This setting is available only as part of PeerSync - Collaboration Edition |  |

Notes:

- 1. If one of the above options are checked PeerLock will create a hidden temporary system file in the target directory (\*.pslock).
- 2. Global Option settings apply to all Jobs/ Selections.

### 1.5.5 Includes/Excludes

| 🗎 PeerLock Server v4.0 - Global Options 📃 🗖 🗙                                                                                                    |
|----------------------------------------------------------------------------------------------------|
| Lock Options Release Options Performance Product Interaction Includes/Excludes Internal File Management Reporting                                                                                                    |
| Applications to Include and Exclude                                                                                                    |
| Include: *                                                                                                    |
|                                                                                                    |
| Users to Include and Exclude                                                                                                    |
| Indude: *                                                                                                    |
| Exclude:                                                                                                    |
| Note: It is recommended to run PeerLock and PeerSync with a user account that will not be collaborating on files and to add that user account to the Users Exclude list. The current user account running PeerLock is: MonikaC |
| OK Cancel Help                                                                                                    |

| Applications to Include and Exclude<br>The Include/Exclude window is accessible from the <u>Options Menu</u> . This dialog allows you<br>to select applications or users to include and/or exclude from the event detection used to<br>determine open source files. |                                                                                                    |  |
|----------------------------------------------------------------------------------------------------|----------------------------------------------------------------------------------------------------|--|
| Include                                                                                                    | Use this field to determine which applications to include in the event detection used to determine open source files. The default setting (*) includes all applications. Multiple Includes can be used and are semicolon delimited (i.e. WINWORD.EXE;EXCEL.EXE). Includes are not case sensitive, i.e. "A" = "a". Includes can be typed manually, or can be specified using either the drop-down list located or the Include Applications Button to the right of the field. |  |
| Include Applications<br>Button                                                                                                    | Opens an "Include Applications" dialog box into which<br>application names may be entered. To add an application to<br>include, click "New", then type the desired application name<br>into the field located at the bottom of the dialog. Repeat this<br>process for each desired application to include. Includes can<br>be deleted by selecting them from the list and clicking the<br>"Delete" key at the bottom of the dialog box. Once you have                       |  |

|                               | finished, click the "OK" Button. The dialog will close and all of<br>the Includes you have specified will automatically appear in<br>the Include Applications field in the proper format (separated<br>by semicolons).                                                                                                    |
|-------------------------------|----------------------------------------------------------------------------------------------------|
| Exclude                       | Use this field to determine which applications to exclude in the event detection used to determine open source files. The default setting includes a list of applications that may trigger unwanted detection. Multiple Excludes can be used and are semicolon delimited (i.e. EXPLORER.EXE;PeerLock.EXE). Excludes are not case sensitive, i.e. "A" = "a". Excludes can be typed manually, or can be specified using either the drop-down list located or the Exclude Applications Button to the right of the field.                                                                                                    |
| Exclude Application<br>Button | Opens an "Excludes Applications" dialog box into which<br>application names may be entered. To add an application to<br>exclude, click "New", then type the desired application name<br>into the field located at the bottom of the dialog. Repeat this<br>process for each desired application to exclude. Excludes<br>can be deleted by selecting them from the list and clicking the<br>"Delete" key at the bottom of the dialog box. Once you have<br>finished, click the "OK" Button. The dialog will close and all of<br>the Excludes you have specified will automatically appear in<br>the Exclude Applications field in the proper format (separated<br>by semicolons). |

| Users to Include and E<br>The Users to Include/Excl<br>allows you to specify the u<br>determine open source file | xclude<br>lude window is accessible from the <u>Options Menu</u> . This dialog<br>sers to include and/or exclude from the event detection used to<br>es.                                                                                                    |
|----------------------------------------------------------------------------------------------------|----------------------------------------------------------------------------------------------------|
| Include                                                                                                    | Enter the names of the users for which you want PeerLock to detect opened files. The default setting (*) includes all users. Multiple Includes can be used and are semicolon delimited (i.e. JOES;MARYK). Includes are not case sensitive, i.e. "A" = "a". Includes can be typed manually, or can be specified using either the drop-down list located or the Include Users Button to the right of the field.                                                                                                    |
| Include Users Button                                                                                             | Opens an "Include Users" dialog box into which user names<br>may be entered. To add a user to include, click "New", then<br>type the desired name into the field located at the bottom of the<br>dialog. Repeat this process for each user to include. Includes<br>can be deleted by selecting them from the list and clicking the<br>"Delete" key at the bottom of the dialog box. Once you have<br>finished, click the "OK" Button. The dialog will close and all of<br>the Includes you have specified will automatically appear in<br>the Include Users field in the proper format (separated by<br>semicolons). |

| Exclude              | Enter the names of the users for which you want PeerLock to<br>exclude opened files. The default setting is blank and will not<br>exclude any users. Multiple Excludes can be used and are<br>semicolon delimited (i.e. JOES;MARYK). Excludes are not<br>case sensitive, i.e. "A" = "a". Excludes can be typed manually,<br>or can be specified using either the drop-down list located or<br>the Exclude Users Button to the right of the field.                                                                                                    |
|----------------------|----------------------------------------------------------------------------------------------------|
|                      | <b>Example:</b> You may choose to exclude files that are opened<br>by the Administrator since activity generated under this<br>account is typically non user related and does not need to be<br>reacted on. Doing so will increase performance in PeerLock<br>by filtering out unnecessary activity. For optimal performance<br>we recommend you exclude the user account under which<br>PeerLock and/or PeerSync are running.                                                                                                    |
| Exclude Users Button | Opens an "Exclude Users" dialog box into which user names<br>may be entered. To add a user to exclude, click "New", then<br>type the desired name into the field located at the bottom of the<br>dialog. Repeat this process for each user to exclude. Exclude<br>can be deleted by selecting them from the list and clicking the<br>"Delete" key at the bottom of the dialog box. Once you have<br>finished, click the "OK" Button. The dialog will close and all of<br>the Excludes you have specified will automatically appear in<br>the Exclude Users field in the proper format (separated by<br>semicolons). |

Note: Global Option settings apply to all Jobs/ Selections.

### 1.5.6 Internal File Management

| ĥ | PeerLock Server v4.0 - Glo    | bal Options   |                                     |                      |                  | _ 🗆 🗙 |
|---|-------------------------------|---------------|-------------------------------------|----------------------|------------------|-------|
|   | Lock Options Release Options  | Performance F | Product Interaction   Includes/Excl | des Internal File Ma | anagement Report | ting  |
|   | Cache Management              |               |                                     |                      |                  |       |
|   | Cache Locked File History     |               |                                     |                      |                  |       |
|   | 🔽 Cache Released File History |               |                                     |                      |                  |       |
|   | 🔽 Clear Cache at Start        | Clear Cache   |                                     |                      |                  |       |
|   |                               |               | -                                   |                      |                  |       |
|   |                               |               |                                     |                      |                  |       |
|   |                               |               |                                     |                      |                  |       |
|   |                               |               |                                     |                      |                  |       |
|   |                               |               |                                     |                      |                  |       |
|   |                               |               |                                     |                      |                  |       |
|   |                               |               |                                     |                      |                  |       |
|   |                               |               |                                     |                      |                  |       |
|   |                               |               |                                     |                      |                  |       |
|   |                               |               |                                     |                      |                  |       |
|   |                               |               |                                     | OK                   | ( Cancel         |       |
|   |                               |               |                                     |                      |                  |       |

Copyright  $\textcircled{\sc 0}$  1993-2013 Peer Software Inc. All Rights Reserved

| Cache Management               |                                                                                                    |  |
|--------------------------------|----------------------------------------------------------------------------------------------------|--|
| Provides ability to track an   | d remove temporary files used by PeerLock.                                                                                                    |  |
| Cache Locked File<br>History   | Maintains a list of all the files locked by PeerLock in the<br>PeerLock installation folder (\PeerLock\Cache\LFCache.txt).<br>If the Clear Cache at start option is enabled, at the start-up of<br>PeerLock, it will refer to this list to clean up the stub files and<br>lock files left behind on the target folder. Alternatively this can<br>be done manually by hitting the clear cache button. This setting<br>is enabled by default.   |  |
| Cache Released File<br>History | Maintains a list of all the files released by PeerLock in the<br>PeerLock installation folder (\PeerLock\Cache\LFCache.txt).<br>If the Clear Cache at start option is enabled, at the start-up of<br>PeerLock, it will refer to this list to clean up the stub files and<br>lock files left behind on the target folder. Alternatively this can<br>be done manually by hitting the clear cache button. This setting<br>is enabled by default. |  |
| Clear Cache at Start           | Clears out the cache file located in the Cache folder in the PeerLock installation folder when PeerLock is starting and begins to lock files down. This setting is enabled by default.                                                                                                    |  |

Note: Global Option settings apply to all Jobs/ Selections.

### 1.5.7 Reporting

| Lock Options Release Options Performance Product Interaction Includes/Excludes Internal File Management Reporting |       |
|----------------------------------------------------------------------------------------------------|-------|
| Reporting                                                                                                    |       |
| On: C:\PROGRA~2\PeerLock\Logs\PeerLock.log                                                                        | - 🖻 📗 |
| Set Maximum Log File Size to 1048576 🚖 Bytes Cle                                                                  | ar    |
| Set Number of Backup Files to 10                                                                                  |       |
|                                                                                                    |       |
|                                                                                                    |       |
|                                                                                                    |       |
|                                                                                                    |       |
|                                                                                                    |       |
|                                                                                                    |       |
|                                                                                                    |       |
|                                                                                                    |       |
| OK Cancel                                                                                                    | elp   |

### Reporting

All known information at the time of an event is logged in a tab delimited format with column

| headers for the start and stop of a PeerLock locking session. This allows for easy import<br>into a spread sheet. |                                                                                                    |  |
|----------------------------------------------------------------------------------------------------|----------------------------------------------------------------------------------------------------|--|
| On                                                                                                    | Selecting and turning this option On/Off will enable/disable log<br>file reporting. Once checked, select a log file by typing the file<br>path into the field provided, or by using the search button to the<br>right. By default, the log file field will use the path in which the<br>application has been installed: in most cases this will be<br>'C:\Program Files\PeerLock' and will assume a default log file<br>name such as PeerLock.log.                                                                                                    |  |
| Set Maximum Log File<br>Size to x Bytes                                                                           | Allows you to specify the maximum size of the log files to be created.                                                                                                    |  |
| Set Number of<br>Backup Files to x                                                                                | created.Allows you to specify the amount of backup log files to b<br>created. If you set the number of backup log files to 0 then<br>the time your log file reaches its maximum size it will be delete<br>and recreated on the next log entry. If you set the number<br>backup log files to a value of 1n then when your log fi<br>reaches its maximum size it will be renamed to a file with the<br>extension .bak plus the number the backup file is. Example<br>Setting the number of backup log files to 2 will produce the<br>following log files:LogFileName.log<br>LogFileName.bak1<br>LogFileName.bak2(newest information) |  |
| View                                                                                                    | When this is selected the log file will be displayed in the default text editor.                                                                                                    |  |
| Clear                                                                                                    | When this is selected the log file will be cleared. The entire contents of the log file will be deleted leaving behind only an empty file.                                                                                                    |  |

Notes:

- 1. The drop-down lists will be dynamically populated with log file names, as they are set.
- 2. Files can be dragged and dropped from MS Windows Explorer into the 'Reporting' field.
- 3. Global Option settings apply to all Jobs/ Selections.

## 1.6 Lock/Release List

### 1.6.1 Locked List

| Locked Files: 8 Released Files: 10          |                |          |             |                |      |             |
|---------------------------------------------|----------------|----------|-------------|----------------|------|-------------|
| Target File Path                            | Locked         | Duration | Accessed By | Detection Type | Sour | Target Acce |
| \\dellt1500\d\$\Projects\January\New Micr   | 2/14/2013 1:22 | 00:05:09 | MonikaC     | File Server M  | Read | Read        |
| \\dellt1500\d\$\Projects\January\New Micr   | 2/14/2013 1:22 | 00:05:09 | MonikaC     | File Server M  | Read | Read        |
| \\dellt1500\d\$\Projects\January\New Micr   | 2/14/2013 1:22 | 00:05:05 | MonikaC     | File Server M  | Read | Read        |
| \\dellt1500\d\$\Projects\Data\Project1 - C  | 2/14/2013 1:26 | 00:01:17 | MonikaC     | File Server M  | Read | Read        |
| \\dellt1500\d\$\Projects\Data\Project2 - C  | 2/14/2013 1:26 | 00:01:07 | MonikaC     | File Server M  | Read | Read        |
| \\dellt1500\d\$\Projects\Data\Project1 - C  | 2/14/2013 1:26 | 00:00:56 | MonikaC     | File Server M  | Read | Read        |
| \\dellt1500\d\$\Projects\Data\Project2 - C  | 2/14/2013 1:27 | 00:00:35 | MonikaC     | File Server M  | Read | Read        |
| \\dellt1500\d\$\Projects\Data\Project2.pptx | 2/14/2013 1:27 | 00:00:39 | MonikaC     | File Server M  | Read | Read        |
| •                                           |                |          |             |                |      | Þ           |

#### Locked List Columns

This panel contains all information captured about the source and target files that have been locked. The columns displayed on this panel can be shown/hidden by choosing Column Selections... from the Lock List Popup Menu. You may also reposition the columns simply by dragging them to a desired position. The default columns are Target File Path, Locked, Duration, Accessed By, Target Access Mode, and Source File Path.

| #Locks           | Displays the number of locks on the source.                                                                                                    |
|------------------|----------------------------------------------------------------------------------------------------|
| Accessed By      | The name of the user who has opened the file or accessed the resource.                                                                                                    |
| Application      | Displays the application that has been detected as opening the source file.                                                                                                    |
| Detection Type   | This column represents the PeerLock detection mode used to<br>detect what source files are locked/opened. This will either be<br>File Server Mode Detection or Local Detection.<br>Note: Starting with version 3.0, PeerLock supports File Server Mode<br>Detection only.                                                                                                    |
| Duration         | Displays the amount of time that the source file has been opened.                                                                                                    |
| ldle Time        | Shows the amount of time the target file will remain locked once<br>the source file has been released. When the source file is<br>closed PeerLock will wait the number of <u>Idle_Time</u> seconds<br>specified before releasing the target file. During the <u>Idle_Time</u><br>period the file entry in the <u>Locked</u> list will be highlighted Yellow.<br>The Idle Time value can be set in the <u>Release Options</u> dialog.<br>This feature is intended to protect the releasing of files during<br>file opens and saves. Certain applications may temporary<br>release files during these procedures. With this feature<br>enabled PeerLock will wait the set period of time to make sure<br>the file is fully released before unlocking the corresponding<br>target files. |
| Lock File Handle | Displays the handle value created that is being used to lock                                                                                                    |

|                          | the temporary Lock File created by PeerLock to Interact with other Peer Software Products. If the Interact features are disabled then this will display 'None'.                                         |
|--------------------------|----------------------------------------------------------------------------------------------------|
| Locked                   | Display the date/time when the target file was locked.                                                                                                    |
| Release Detected         | Shows the date and time when PeerLock detected the source file was closed. This value will be cleared if the file is reopened within the <u>Idle</u> period and the target file handle is not released. |
| Source Access<br>Allowed | Displays the permissions that are allowed on the opened source file.                                                                                                    |
| Source Attributes        | Shows the attributes of the source file.                                                                                                    |
| Source File Path         | Displays the file name complete with folder path for the source file that has been detected as an open file.                                                                                            |
| Source Handle            | Displays the handle value created when the source file was opened.                                                                                                    |
| Source Modified          | Shows the modified date/time of the source file when it was detected as being open.                                                                                                    |
| Source Open Mode         | Displays the permissions that were used to open the source file.                                                                                                    |
| Target Access<br>Allowed | Displays the permissions that are allowed on the opened target file which are applied by PeerLock.                                                                                                    |
| Target File Path         | Shows the file name complete with folder path for a target file that is locked, if the file exists and can be locked.                                                                                   |
| Target Handle            | Display the handle value created that is being used to lock the target file by PeerLock.                                                                                                    |
| Target Open Mode         | Displays the permissions that were granted when the target file was locked by PeerLock.                                                                                                    |
| Temporary Releases       | Shows the number of times the source file was closed during the <u>Idle</u> period.                                                                                                    |

### 1.6.2 Released List

| Target File Path           | Released       | Duration | Accessed By | Detection Type | Source Open M    | Target Access | #1  |
|----------------------------|----------------|----------|-------------|----------------|------------------|---------------|-----|
| \\dellt1500\d <b>\$\</b> P | 2/14/2013 1:21 | 00:05:55 | MonikaC     | File Server M  | Read+Write+Atrib | Read          | 0   |
| \\dellt1500\d\$\P          | 2/14/2013 1:21 | 00:05:55 | MonikaC     | File Server M  | Read+Write+Atrib | Read          | 0   |
| \\dellt1500\d\$\P          | 2/14/2013 1:21 | 00:05:55 | MonikaC     | File Server M  | Read+Write+Atrib | Read          | 0   |
| \\dellt1500\d\$\P          | 2/14/2013 1:21 | 00:05:55 | MonikaC     | File Server M  | Read+Write+Atrib | Read          | 0   |
| \\dellt1500\d\$\P          | 2/14/2013 1:21 | 00:05:57 | MonikaC     | File Server M  | Read+Write+Atrib | Read          | 0   |
| \\dellt1500\d\$\P          | 2/14/2013 1:21 | 00:05:57 | MonikaC     | File Server M  | Read+Write+Atrib | Read          | 0 - |
| \\dellt1500\d\$\P          | 2/14/2013 1:21 | 00:05:57 | MonikaC     | File Server M  | Read+Write+Atrib | Read          | 0   |
| \\dellt1500\d\$\P          | 2/14/2013 1:21 | 00:06:01 | MonikaC     | File Server M  | Read+Write+Atrib | Read          | 0   |
|                            |                |          |             |                | Þ                |               |     |

Released List Columns

This panel displays a list of the top 100 recently released files and all information pertaining to the locking and releasing of those files including why the file was released (i.e. Manually, Locking Stopped, PeerLock Stopped or the Source File was released). The columns displayed on this panel can be shown/hidden by choosing Column Selections... from the Lock List Popup Menu. You may also reposition the columns simply by dragging them to a desired position. The default columns are Target File Path, Locked, Duration, Accessed By, Target Access Mode, and Source File Path.

| #Locks                   | Displays the number of locks on the source.                                                                                                    |
|--------------------------|----------------------------------------------------------------------------------------------------|
| Accessed By              | The name of the user who has opened the file or accessed the resource.                                                                                                    |
| Application              | Displays the application that has been detected as opening the source file.                                                                                                    |
| Detection Type           | This column represents the PeerLock detection mode used to detect what source files are locked/opened. This will either be File Server Mode Detection or Local Detection.                                                                                                    |
|                          | Note: Starting with version 3.0, PeerLock supports File Server Mode Detection only.                                                                                                    |
| Duration                 | Displays the amount of time that the source file has been opened.                                                                                                    |
| ldle Time                | Shows the amount of time the target file will remain locked once<br>the source file has been released. When the source file is<br>closed PeerLock will wait the number of <u>Idle_Time</u> seconds<br>specified before releasing the target file. During the <u>Idle_Time</u><br>period the file entry in the <u>Locked</u> list will be highlighted Yellow.<br>The Idle Time value can be set in the <u>Release</u> Options dialog.<br>This feature is intended to protect the releasing of files during<br>file opens and saves. Certain applications may temporary<br>release files during these procedures. With this feature<br>enabled PeerLock will wait the set period of time to make sure<br>the file is fully released before unlocking the corresponding<br>target files. |
| Lock File Handle         | Displays the handle value created that is being used to lock<br>the temporary Lock File created by PeerLock to Interact with<br>other Peer Software Products. If the Interact features are<br>disabled then this will display 'None'.                                                                                                    |
| Locked                   | Display the date/time when the target file was locked.                                                                                                    |
| Release Detected         | Shows the date and time when PeerLock detected the source file was closed. This value will be cleared if the file is reopened within the <u>ldle</u> period and the target file handle is not released.                                                                                                    |
| Source Access<br>Allowed | Displays the permissions that are allowed on the opened source file.                                                                                                    |
| Source Attributes        | Shows the attributes of the source file.                                                                                                    |

| Source File Path         | Displays the file name complete with folder path for the source file that has been detected as an open file.          |
|--------------------------|----------------------------------------------------------------------------------------------------|
| Source Handle            | Displays the handle value created when the source file was opened.                                                    |
| Source Modified          | Shows the modified date/time of the source file when it was detected as being open.                                   |
| Source Open Mode         | Displays the permissions that were used to open the source file.                                                      |
| Target Access<br>Allowed | Displays the permissions that are allowed on the opened target file which are applied by PeerLock.                    |
| Target File Path         | Shows the file name complete with folder path for a target file that is locked, if the file exists and can be locked. |
| Target Handle            | Display the handle value created that is being used to lock the target file by PeerLock.                              |
| Target Open Mode         | Displays the permissions that were granted when the target file was locked by PeerLock.                               |
| Temporary Releases       | Shows the number of times the source file was closed during the <u>Idle</u> period.                                   |

### 1.6.3 Lock/Release List Popup Menu

| Select Columns                                                            |
|---------------------------------------------------------------------------|
| Release: \\dellt1500\d\$\Projects\Data\Project2.pptx<br>Release All Locks |
| Add "Unknown" to Application Exclude List                                 |
| Indudes/Excludes                                                          |
| Log File •                                                                |
| Messages                                                                  |
|                                                                           |

| Lock List Popup Menu     |                                                                                                    |  |
|--------------------------|----------------------------------------------------------------------------------------------------|--|
| Display the Lock/Release | List Popup Menu by right-clicking on the $\underline{Lock}$ or $\underline{Release}$ panel.                                                                                                    |  |
| Select Columns           | Displays a dialog from which you can choose to show/hide specific Lock or Release list columns. At least one column must be shown at all times.                                                                                                    |  |
| Release                  | PeerLock will release the lock handle of the currently selected target file. When using this option the target file will not enter the <u>Idle</u> period before being released. If using Local Detection, the target file will be permanently released. The source file would need to be closed and re-opened for the lock handle to be re-applied to the target file. When using Server |  |

|                                       | Detection, the target file will be temporarily released. If at the next Lock Frequency interval PeerLock detects that the source file is opened, it will re-apply the lock handle to the target file. Once an item is released it will be added to the <u>Release</u> list.<br>Note: Starting with version 3.0, PeerLock supports File Server Mode Detection only.                                                                                                    |
|---------------------------------------|----------------------------------------------------------------------------------------------------|
| Release All Locks                     | PeerLock will release the lock handles of all the files currently<br>locked on the target folders. When using this option the target<br>files will not enter the <u>Idle</u> period before being released. If<br>using Local Detection, the target files will be permanently<br>released. The source files would need to be closed and re-<br>opened for the lock handles to be re-applied to the target files.<br>When using Server Detection, the target files will be<br>temporarily released. If at the next Lock Frequency interval<br>PeerLock detects that the source files are opened, it will re-<br>apply the lock handles to the target files. Once an item is<br>released it will be added to the <u>Release</u> list.<br>Note: Starting with version 3.0, PeerLock supports File Server Mode<br>Detection only. |
| Add x to Application<br>Exclude List  | Provides a quick way to exclude/include an application from triggering an event detection used to determine open source files. This option will cause PeerLock to restart.                                                                                                    |
| Application Include/<br>Exclude Lists | Opens an <u>Application Include/Exclude</u> dialog box into which<br>application names may be entered to be excluded/included<br>from triggering an event detection used to determine open<br>source files. PeerLock would need to be restarted for any<br>change to take effect.                                                                                                    |
| Log File                              | Provides quick access to $\underline{\text{View}}$ the log file as well as ability to $\underline{\text{Clear}}$ it.                                                                                                    |
| Messages                              | Opens the <u>Message</u> dialog to display any messages that have occurred during the current operation.                                                                                                    |

### 1.6.4 Lock/Release List Status Bar

Messages: 1

Running - Active Locks: 7

| Lock/Release List Status Bar<br>This bar can be shown/hidden via the <u>View</u> menu. |                                                                                                    |  |
|----------------------------------------------------------------------------------------|----------------------------------------------------------------------------------------------------|--|
| Messages                                                                               | By clicking on the messages label you can view the Message dialog for more information about the messages you are receiving. When there are new messages, the label color will change to Red, once the message is viewed the label color will be reset to Black. |  |
| Center Status Display                                                                  | Displays information/messages when connecting to machines.                                                                                                    |  |

|                   | This section will contain information about connection attempts and <u>Retry Failed Connections</u> .       |
|-------------------|----------------------------------------------------------------------------------------------------|
| Active Lock Count | Shows the status of PeerLock. It will display 'Inactive' if PeerLock is not configured and or set to start. |

### 1.7 Other Features

### 1.7.1 Shortcuts

| Add to Desktop        | Ctrl+D |
|-----------------------|--------|
| Add to Startup Folder | Ctrl+S |
| Show Startup Folder   |        |

#### Shortcuts

<u>Command Line Arguments</u> may be applied through a shortcut or the <u>Configuration</u> file. To create a shortcut from the interface and access the command line you want you can:

- 1. Set up the Job you wish to run and run it from the interface.
- 2. Go to the File > Shortcuts menu
- 3. SelectAdd to Desktop orAdd to Startup Folder
- 4. Right click on the Shortcut and select Properties
- 5. Go to the Target field and view/copy the command line string. For example: The following arguments are appended to the end of the command line followed by a space and forward slash (i.e. /A). A space and forward slash are also used to separate each additional argument (i.e. /A /DC+).

#### 1.7.2 Configuration File

| /// PLDef.cfg - Notepad                                                        | - 🗆 🗵    |
|--------------------------------------------------------------------------------|----------|
| File Edit Format View Help                                                     |          |
| [Product]                                                                      |          |
| AppLevel=2                                                                     |          |
| Name=PeerLock Server V4.0                                                      |          |
| Version=4.0                                                                    |          |
| Compiled=February 15, 2015                                                     |          |
| WinDir=C:\Windows                                                              |          |
|                                                                                |          |
| [AppInfo]                                                                      |          |
| Window_State=Normal                                                            |          |
| Left=68                                                                        |          |
| 10p=302                                                                        |          |
|                                                                                |          |
| use skins=1                                                                    |          |
| Check for File Name In Caption - Process Names=notepad.exe+Notepad;mspaint.exe | +Pair    |
|                                                                                | <u> </u> |
|                                                                                | • //     |

#### CFG File

This file is located in the PeerLock installation folder by default (C:\Program Files

\PeerLock\PLDef.cfg).

By default PeerLock stores all of its settings in a configuration file called PLDef.cfg. This file may be modified with a text editor but doing so is not recommended. Also, you can load from an alternate configuration file by adding a file name that has a \*.cfg extension to your command line (i.e. MyPLConfig.cfg).

### **1.8 Command Line Arguments**

#### **1.8.1 Command Line Arguments**

The applications Command Line Mode offers users the ability to configure a truly "hands-off" installation, where operation and distribution occurs from within an easily manageable, administrative environment. This mode allows Actions to be executed from logon scripts, system batch or command (CMD) files, detailed shortcuts, and shell commands.

Notes:

- 1. For the command line arguments described in this topic, note that attention is paid to punctuation, to the order in which arguments are entered, and that appropriate spaces are used to separate these arguments. Follow the format outlined in the examples provided.
- 2. Command Line Arguments can be added to the application Shortcut

| Auto Start                                                                                   |                                      |
|----------------------------------------------------------------------------------------------|--------------------------------------|
| /A<br>Auto Start: This argument is used to start P                                           | PeerLock automatically.              |
| <u>/AM</u><br>Minimized*: This argument is used to run PeerLock automatically and minimized. |                                      |
| Examples:<br>/A<br>/AM                                                                       | Auto Start<br>Auto Start - Minimized |

#### Detect/Lock Options

<u>/DC[+-]</u>

Check For File Name In Caption: Looks for the source file name in all open application captions when deciding if a file is open or not. This option is on by default.

#### <u>/DE[+-]</u>

Strip File Extension (Check For File Name In Caption): When using the Check For File Name In Caption option this option will strip off the file extension when looking for file names in all open application captions.

#### <u>/DP[+-]</u>

Strip File Path (Check For File Name In Caption): When using the Check For File Name In Caption option this option will strip off the file path when looking for file names in all open application captions. This option is on by default.

#### <u>/DD[+-]</u>

Detect Files when Target Does Not Exist (Create Target Stub File): If the opened source file does not have a corresponding target file, PeerLock will create a 0 size stub file on the remote target location(s). The stub file will be removed/cleared upon release of the source file. When using PeerSync with this option enabled, the stub file will be excluded by PeerSync. This feature will prevent files from being added to the target while its corresponding source file is open. By default this option is enabled.

#### <u>/DL+</u>

Allow No Access: Uses an exclusive lock on target files, meaning once the lock is applied no other applications can get a lock on the target file. This option is disabled by default.

#### <u>/DL-</u>

Allow Read Access: The lock set on target files will allow for other applications to still obtain a handle and get their own lock on the file. This option is disabled by default.

#### <u>/DL></u>

Allow Access based on Source File: PeerLock will take into account the source file access and replicate the same exact handles to the target files. PeerLock will apply the same type of handle to the target file that is currently applied to the source file. This method will lock out users from the target file in the same fashion they are locked out from the source. This option is beneficial when working with applications that allow for various types of file access (i.e. some files are opened for read and write access while other related files will be opened for read only access). This option is enabled by default.

#### <u>/DI[+-]</u>

Interact with PeerSync and/or Save-N-Sync\*\*\*: Communicates/Notifies PeerSync and/or Save-N-Sync to exclude source files that are detected as open until the file has been released. This option is off by default and the caption of the option will display the name of the Peer Software product that is installed if applicable.

#### /DJ[+-]

Interact with Remote PeerLocks\*\*\*: Communicates/Notifies remote PeerLocks that may be running on your target machine(s) to exclude the detection of the local PeerLock locking files on the remote machine. This option should be enabled when running PeerLock on multiple machines pointing at each other. This option is off by default.

#### /DO[+-]

Check for File Open On Detection: This open will validate for a false detection of an open file by doing a secondary validation that the file is open on detection of the open file. This option is off by default.

#### <u>/DS[+-]</u>

Use File Server Mode Detection: If enabled, detection of locked files will be monitored by connections to the server made from other machines. When this option is enabled files opened by the local machine will not be detected but open files will be detected and locked on the start of PeerLock. If this option is not enabled detection of locked files will be monitored by a device driver running on the local machine the watches for changes made by any machine including the local machine but open files will not be detected and locked on the start of PeerLock. This option is on by default.

#### <u>/DM:n</u>

Set Detection Method Level (n = 1 - 31): PeerLock uses up to five methods of detection to determine if a file is open and in use. Using a value between 1 and 31 will enable any combination of the five methods. The first four methods are used by default (a value of  $15\{1+2+4+7\}$ ). Each method is represented by 2 to the x value:

1 = Method 1 2 = Method 2 4 = Method 3 8 = Method 4 16 = Method 5

#### <u>/DT[+-]</u>

Use Local Detection: Detect source file open events that occur locally. Changes will be detected in Real-Time as source files are opened. Files opened prior to PeerLock running will not be detected. This option is disabled by default.

Note: Starting with version 3.0, PeerLock supports File Server Mode Detection only.

#### <u>/DN[+-]</u>

File Server Mode Detection: Detect source file open events that occur across the network. It will not do real time detection as the Local Detection mode. It will poll opened files from the Windows Open Files list based on the Lock Frequency. Therefore it will be able to detect files that were opened prior to PeerLock being started. This option is enabled by default.

Note: Starting with version 3.0, PeerLock supports File Server Mode Detection only.

Examples: /DC-E+P+D+L+I-O-S+M15 /DC-E-P-D-L-I-O-M31

Default Settings on servers All Options Off and All Detection Methods On

#### Release Options

#### <u>/RS[+-]</u>

Trigger Event: This option will check to see if the source file has been updated by looking at the current modified date/time stamp versus the stored modified date/time stamp. If the file has been updated PeerLock will trigger an event to be detected by synchronization products to update the corresponding target file(s) with the updated source file upon release from the Lock List.

#### <u>/RA[+-]</u>

Wait for Associated Application to Close: This option will check to see if the application that opened the source file is still running before releasing the corresponding target file(s) from the Lock List. This option is useful when an application does not retain a handle on the files that are opened by itself. When this option is enabled, the target files will not be released until all instances of the application terminate. By default some application names are excluded from this check (i.e. Explorer.exe). The default exclusion list for this option can be modified by editing the configuration file (PLDef.cfg).

#### <u>/RF:n</u>

Release Frequency (n = frequency in milliseconds): Sets the frequency to check for source files that have been closed or released. The default is every 3000 milliseconds or 3 seconds.

#### <u>/RI:n</u>

Set Release Idle Time: Represents the interval, in seconds, of how long the target file will remain locked once the source file has been released. When the source file is closed PeerLock will wait n seconds before releasing the target file. During this period the file entry in the Locked list will be highlighted Yellow. This feature is intended to protect the releasing of files during file opens and saves. Certain applications may temporary release files during these procedures. With this feature enabled PeerLock will wait the set period of time to make sure the file is fully released before unlocking the corresponding target files. Once an item is released it will be added to the <u>Release</u> list. The default value is 5 seconds.

#### <u>/RT+</u>

Trigger Event - Include files that have not been updated: This option will allow for triggering of files that may have been open but not updated. By default this setting is disabled.

#### <u>/RL:n</u>

Set Lock Frequency: Represents the interval, in milliseconds, of how often PeerLock will check for locked source files. Once PeerLock detects that a source file is locked it will lock the corresponding target files. Default value is 1000 ms.

Examples: /RS+A-F3000

/RS-A+F1000

Trigger Event On, Wait for Associated Application to Close Off and Check for Released Files every 3 Seconds (Default) Trigger Event Off, Wait for Associated Application to Close On and Check for Released Files every 1 Second

#### Performance

#### <u>/PF:n</u>

Service Thread Sleep Frequency: Represents the sleep frequency value, in milliseconds, of the main service thread. The higher the frequency the more CPU will be used. By default this value is 50 ms. To achieve faster PeerLock response rate, increase the Sleep Frequency and decrease the Sleep Value. To achieve lower CPU usage, decrease the Sleep Frequency and increase the Sleep Value.

#### <u>/PR:n</u>

Retry Failed Connections (n = frequency in milliseconds): PeerLock will store failed connections and retry them on a ten minute cycle. This should improve overall performance when connection losses occur.

Examples:If n = 0Will check connection failures and not retry<br/>until restarting the locking.If n = -1Will try to connect on every event. Only

|                                                                                                    | recommended to use when having intermitted connection failures.                                                                                                    |
|----------------------------------------------------------------------------------------------------|----------------------------------------------------------------------------------------------------|
| lf n = other positive value                                                                                                    | Represents in milliseconds the retry                                                                                                    |
|                                                                                                    | frequency.                                                                                                    |
|                                                                                                    | Default is 60000 ms = every 10 minutes                                                                                                    |
|                                                                                                    | Minimum value is 1000 ms = every 1 second                                                                                                    |
| <u>/PV:n</u>                                                                                                    | -                                                                                                    |
| Service Thread Sleep Value: Represer<br>service thread. By default this value is 25 m<br>increase the Sleep Frequency and decrea<br>usage, decrease the Sleep Frequency and i | nts the sleep value, in milliseconds, of the main<br>s. To achieve faster PeerLock response rate,<br>se the Sleep Value. To achieve lower CPU<br>ncrease the Sleep Value. |
| Examples:<br>/PF50<br>/PV25<br>/PR60000                                                                                                    | Default Service Thread Sleep Frequency<br>Default Service Thread Sleep Value<br>Default Betry Failed Connections setting                                                  |

#### Internal File Management

#### <u>/JL[+-]</u>

Cache Locked File History: Maintains a list of all the files locked by PeerLock in the PeerLock installation folder (...\PeerLock\Cache\LFCache.txt). If the Clear Cache at start option is enabled, at the start-up of PeerLock, it will refer to this list to clean up the stub files and lock files left behind on the target folder. Alternatively this can be done manually by hitting the clear cache button. This setting is enabled by default.

#### <u>/JS[+-]</u>

Clear Cache At Start: Clears out the cache file located in the Cache folder in the PeerLock installation folder when PeerLock is starting and begins to lock files down. This setting is enabled by default.

#### Application Include/Exclude

<u>/l:a1;a2..an\_</u>

Include Applications<sup>\*\*</sup> (a = Applications to Include during Detection): This argument is used to build a list of applications to Include during detection. For multiple applications use a semi-colon delimiter. By default all applications are included. This can also be configured from the interface via the <u>Application Include/Exclude Lists</u>.

Examples: /I:\*

/1:^

/I:WINWORD.EXE;EXCEL.EXE

Include detection of file opens from all applications Include detection of file opens from MS Word and MS Excel

#### <u>/E:a1;a2..an</u>

Exclude Applications<sup>\*\*</sup> (a = Applications to Exclude during Detection): This argument is used to build a list of applications to Exclude during detection. For multiple applications use a semi-colon delimiter. By default a list of applications are excluded including Explorer, PeerLock, PeerSync and Save-N-Sync. This can also be configured

from the interface via the Application Include/Exclude Lists.

Examples:

/E: /E:EXPLORER.EXE;PeerLock.EXE Do not exclude any applications Only exclude PeerLock and PeerSync

Notes:

1. Any arguments containing spaces must be enclosed by quotes.

2. Most of these options can be set from the interface via the Main Menu.

3. \* The run minimized argument is not available during evaluation.

4. \*\* By Observing at the Lock List Application Column you can determine what applications you may want to Include or Exclude.

### **1.9 Product Information**

### 1.9.1 Product Editions/Licensing

| Product Information |                                                                                                    |
|---------------------|----------------------------------------------------------------------------------------------------|
| Features            | <ul> <li>Will run on Servers</li> <li>Allows up to 255 <u>Source Selections</u></li> <li>Allows up to 100 <u>Targets per Source Selection</u></li> <li>Can <u>Run as a Service</u></li> <li>Feature to <u>Create/View and Close Folder Selections</u> in MS Windows Explorer</li> </ul>                                                                                                    |
| Licensing           | PeerLock can be licensed for single or multiple users.<br>A single user license, by default, comes with right to install/<br>execute the software on one PC and connect to one or more<br>remote PCs or unlimited local drives. A license must be<br>purchased for each PC where the product will be installed,<br>executed or launched. This also applies to Enterprise<br>installations that run the software off a network file server.<br>For more information about Product Levels and Licensing<br>please visit our web site: http://www.peersoftware.com |

Note: Peer Software is quite flexible in assembling different combinations of option packages then the ones listed here for enterprise installations with customers' requirements in mind. Please contact us for such requests and for more detail of the PeerLock option packages that are available.

#### 1.9.2 License

YOU SHOULD READ CAREFULLY THE FOLLOWING TERMS AND CONDITIONS BEFORE INSTALLING, USING OR DISTRIBUTING THIS SOFTWARE. INSTALLING, USING OR DISTRIBUTING THIS SOFTWARE INDICATES ACCEPTANCE OF THESE TERMS AND CONDITIONS. IN THIS AGREEMENT, "YOU" MEANS YOU AS AN INDIVIDUAL IF YOU ARE USING THIS SOFTWARE FOR PERSONAL USE. IF YOU ARE USING THE SOFTWARE ON EQUIPMENT OWNED OR OPERATED BY A COMPANY OR ORGANIZATION (COLLECTIVELY "COMPANY"), BY ACCEPTING THIS AGREEMENT, YOU REPRESENT THAT YOU ARE DULY AUTHORIZED TO ACCEPT THIS AGREEMENT ON BEHALF OF YOUR COMPANY.

#### COPYRIGHT

The software programs (hereafter the "Software") and documentation (hereafter the "Documentation") is copyrighted and remains the property of Peer Software, Inc. All rights are reserved.

#### LICENSE

Peer Software, Inc. hereby grants you (hereafter the "User") a limited, non-exclusive, nontransferable license to install and use the Software and accompanying Documentation contained in the trialware distribution package (hereafter called the "Trialware Package") you received (THE "Original Distribution") for your internal business purposes only. The Trialware Package consists of copies of the Software and Documentation received via an electronic transfer mechanism or an electronic storage medium including, but not limited to, diskette, hard disk, removable disk, tape or optical devices such as CD-ROM or WORM. This license to install and use the Software and Documentation is conditioned upon User's compliance with the terms of this Agreement.

You may install and use the Trialware Package on one or more computers provided there is no chance that it will be used simultaneously on more than one computer. If you need to use the Software on more than one computer simultaneously or on a network, please contact Peer Software, Inc. for information about network licenses.

The Software is protected by trade secret and copyright laws and international treaty provisions. You are not obtaining title to the Software or Documentation or any copyright or other intellectual property rights. You further acknowledge that title and full ownership rights to the Software and Documentation will remain the exclusive property of Peer Software, Inc. or its suppliers, and You will not acquire any ownership rights to the Software. You may not sublicense, lease, rent, sell, convey, translate, modify, decompile, incorporate into another product, convert to another programming language, reverse engineer or disassemble the Software or Documentation for any purpose. You may not modify, or create derivative works based in whole or in part upon, the Software. You agree to not remove, obscure, or alter Peer Software, Inc.'s or any third party's copyright notice, trademarks, or other proprietary rights notices affixed to or contained within or accessed in conjunction with or through the Software and Documentation. Peer Software, Inc. reserves the right to periodically conduct audits upon advance written notice to verify compliance with the terms of this Agreement.

Once a license is purchased from Peer Software, Inc., the Trialware Package will be authorized to function as the full working version of the Software with access to all licensed features.

#### **NETWORK LICENSE**

Multiple users on a network (e.g. a LAN) requiring access to the Software and Documentation must purchase a Network License. Two forms of Network Licenses are offered, a Site License and Enterprise or Concurrent User License. With a Site License, any user who

accesses the Software or Documentation requires a user license, regardless of the frequency of use. Once a Site License is purchased Software and Documentation may be copied to all users who have been licensed. Site Licenses are customized for each purchase. The license is based on a quantity of simultaneous users and or CPU installations.

The Concurrent User License allows the licensed number of users to simultaneously access the Software and Documentation. The User agrees to operate metering software, which restricts the simultaneous number of users to the quantity purchased. The Software and Documentation must be installed on network servers under the control of metering software.

Both Site and Concurrent User Licenses allow installation of the Software and Documentation to any number of servers on any number of geographic sites, limited only by the quantity of licenses purchased.

#### TERM AND TRIAL PERIOD

You are permitted to use the Trialware Package for a trial period (hereafter the "Trial Period") of thirty (30) days or 30 uses (which ever comes first) after receipt of the Trialware Package. After such time, if you continue to use the Trialware Package, you must register your copy with Peer Software, Inc. Failure to register after the Trial Period constitutes termination of this license. Upon registration, a password (hereafter called the "Password") will be provided to eliminate the registration reminder screen.

This license is effective until terminated. You may terminate it by destroying the Software, Documentation, and all copies thereof. This license will also terminate if you fail to comply with any of the terms or conditions herein. You agree, upon such termination, to destroy all Software, Documentation, and copies thereof. Upon request, You agree to certify in writing that all copies of the Software and Documentation have been destroyed.

#### LIMITED WARRANTY

THE SOFTWARE AND DOCUMENTATION IS PROVIDED "AS IS" WITHOUT WARRANTY OF ANY KIND. PEER SOFTWARE, INC. DISCLAIMS ALL WARRANTIES RELATING TO THIS SOFTWARE, WHETHER EXPRESSED OR IMPLIED, INCLUDING BUT NOT LIMITED TO ANY IMPLIED WARRANTIES OF MERCHANTABILITY, FITNESS FOR A PARTICULAR PURPOSE, AND INFRINGEMENT AND ALL SUCH WARRANTIES ARE EXPRESSLY AND SPECIFICALLY DISCLAIMED.

#### **EXCLUSIVE REMEDY**

YOUR EXCLUSIVE REMEDY AND PEER SOFTWARE, INC. ENTIRE LIABILITY ARISING FROM OR IN CONNECTIONS WITH THE SOFTWARE, DOCUMENTATION, AND/OR THIS LICENSE (INCLUDING WITHOUT LIMITATION FOR BREACH OF WARRANTY OR INFRINGEMENT) SHALL BE, AT PEER SOFTWARE, INC.'S OPTION, THE REPAIR OR REPLACEMENT OF THE SOFTWARE OR REFUND OF REGISTRATION FEES (IF NOTIFICATION OF PROBLEM IS WITHIN 30 DAYS OF PURCHASE).

#### LIMITATIONS OF LIABILITY

UNDER NO CIRCUMSTANCES OR LEGAL THEORY, WHETHER IN TORT, CONTRACT, OR OTHERWISE, SHALL PEER SOFTWARE, INC. OR ANYONE ELSE WHO HAS BEEN INVOLVED IN THE CREATION, PRODUCTION, OR DELIVERY OF THIS SOFTWARE BE LIABLE TO YOU OR TO ANY OTHER PERSON FOR ANY INDIRECT, SPECIAL, INCIDENTAL, OR CONSEQUENTIAL DAMAGES (EVEN IF PEER SOFTWARE, INC. SHALL HAVE BEEN ADVISED OF THE POSSIBILITY OF SUCH DAMAGES), INCLUDING, WITHOUT LIMITATION, DAMAGES FOR LOSS OF GOODWILL, WORK STOPPAGE, COMPUTER FAILURE OR MALFUNCTION, OR, FOR ANY OTHER DAMAGES OR LOSSES OF ANY NATURE. IN NO EVENT WILL PEER SOFTWARE, INC. BE LIABLE FOR ANY DAMAGES IN EXCESS OF THE LIST PRICE PEER SOFTWARE, INC. CHARGES FOR A LICENSE TO THE SOFTWARE.

Some states do not allow the exclusion of the limit of liability for consequential or incidental damages, so the above limitation may not apply to you.

#### BACK-UP

You may make one copy of the Trialware Package for backup purposes only.

#### DISTRIBUTION

You may distribute the Trialware Package to others via an electronic transfer mechanism or electronic storage media provided that no files are deleted from the Original Distribution Trialware Package or are modified in any way. Files may be added to the Trialware Package expressly for the purpose of identifying the party distributing the Trialware Package. You may also place the Trialware Package into any archive or compressed format for ease of distribution.

You may not distribute the product Registration Key to others under any circumstances.

#### GENERAL

Export of the Software may be subject to compliance with the rules and regulations promulgated from time to time by the Bureau of Export Administration, United States Department of Commerce, which restrict the export and re-export of certain products and technical data. If the export of the Software is controlled under such rules and regulations, then the Software shall not be exported or re-exported, directly or indirectly, (a) without all export or re-export licenses and United States or other governmental approvals required by any applicable laws, or (b) in violation of any applicable prohibition against the export or reexport of any part of the Software. Some countries have restrictions on the use of encryption within their borders, or the import or export of encryption even if for only temporary personal or business use. You acknowledge that the implementation and enforcement of these laws is not always consistent as to specific countries. Although the following countries are not an exhaustive list there may exist restrictions on the exportation to, or importation of, encryption by: Belgium, China (including Hong Kong), France, India, Indonesia, Israel, Russia, Saudi Arabia, Singapore, and South Korea. You acknowledge it is your ultimate responsibility to comply with any and all government export and other applicable laws and that Peer Software, Inc. has no further responsibility after the initial license to you within the original country of sale.

In addition, neither the Software nor the Documentation and underlying information or technology may be downloaded or otherwise exported or re-exported (i) into (or to a national or resident of) any country to which the United States has embargoed goods; or (ii) to anyone on the United States Treasury Department's list of Specially Designated Nations or the United States Commerce Department's Table of Denial Orders. By using the Software you are agreeing to the foregoing and you are certifying that you are not located in, under the control of, or a national or resident of any such country or on any such list.

This agreement shall be governed by the laws of the state of New York and shall inure to the benefit of Peer Software, Inc. and any successors, administrators, heirs, and assigns. Any action arising under this Agreement shall be filed in any state or federal court located in Suffolk county in the State of New York, and You hereby agree, acknowledge and submit to the exclusive jurisdiction and venue of such courts for the purposes of such action, waive any right You may have to object to such jurisdiction or venue.

This Agreement sets forth all rights for the user of the Software and is the entire agreement between You and Peer Software, Inc. and supersedes any other prior or contemporaneous agreements or communications with respect to the Software and Documentation. This Agreement may not be modified except by a written addendum issued by a duly authorized representative of Peer Software, Inc. No provision hereof shall be deemed waived unless such waiver shall be in writing and signed by Peer Software, Inc. or a duly authorized representative of Peer Software, Inc. If any provision of this Agreement is held invalid, the remainder of this Agreement shall continue in full force and effect. The parties confirm that it is their wish that this Agreement has been written in the English language only.

43

# Index

## - # -

#Locks (Locked List Columns) 27 #Locks (Release List Columns) 28

## - / -

/A (Auto Start) 33 /AM (Minimized) 33 /DC (Check For File Name In Caption) 33 /DD (Detect Files when Target Does Not Exist) 33 /DE (Strip File Extension) 33 /DI (Interact with PeerSync and/or Save-N-Sync) 33 /DJ (Interact with Remote PeerLocks) 33 /DL (Allow Access based on Source File) 33 /DL (Allow No Access) 33 /DL (Allow Read Access) 33 /DM (Set Detection Method Level) 33 /DN (File Server Mode Detection) 33 /DO (Check for File Open On Detection) 33 /DP (Strip File Path) 33 /DS (Use File Server Mode Detection) 33 /DT (Use Local Detection) 33 /E (Exclude Applications) 33 /I (Include Applications) 33 /JL (Cache Locked File History) 33 /JS (Clear Cache At Start) 33 /PF (Service Thread Sleep Frequency) 33 /PR (Retry Failed Connections) 33 /PV (Service Thread Sleep Value) 33 /RA (Wait for Associated Application to Close) 33 /RF (Release Frequency) 33 /RI (Set Release Idle Time) 33 /RL (Set Lock Frequency) 33 /RS (Trigger Event) 33 /RT (Trigger Event) 33

## - A -

About PeerLock (Menu)3Accessed By (Locked List Columns)27Accessed By (Release List Columns)28Action Menu:3

Add Selection 3 Auto Start 3 Delete Selection 3 Release All Locks 3 Selections 3 Start 3 Stop 3 Update Selection 3 Active Lock Count (Status Bar) 31 Add (Selection List Popup Menu) 15 Add Application to Application Exclude List (Lock/Release Popup Menu) 30 Add Selection (Dialog): 8 Include Sub-Folders 8 Source Selection 8 8 Target Selection Add Selection (Menu) 3 Add Selection (Status Bar) 7 Add To Desktop (Menu) 3 Add to Desktop (Shortcuts) 32 Add To Startup Folder (Menu) 3 Add to Startup Folder (Shortcuts) 32 Agreement 38 All Global Options... (Menu) 3 Allow Access Based on Source File (Lock Options) 16 Allow No Access (Lock Options) 16 Allow Read Access (Lock Options) 16 Alternate Configuration File 32 Application (Locked List Columns) 27 Application (Release List Columns) 28 Application Include/Exclude (Dialog): 22 Exclude 22 Include 22 Application Include/Exclude Lists... (Lock/Release Popup Menu) 30 Application Include/Exclude Lists... (Menu) 3 Application Priority Selection (Performance) 19 33 Arguments Auto Display (Message Dialog) 14 Auto Start (Menu) 3

## - C -

Cache Locked File History 24 Center Status Display (Status Bar) 31 Check for locked source files every x second(s) (Lock Options) 16

Copyright © 1993-2013 Peer Software Inc. All Rights Reserved

Check for released source files every x second(s) (Release Options) 18 Clear (Reporting) 25 Clear Cache at Start 24 Clear Log File (Menu) 3 Clear Message List (Message Dialog) 14 Clear/View Folders (Menu) 3 Close All Folders (Menu) 3 Close Folder Selections 38 Close Message Display (Message Dialog) 14 Command Line Arguments 33 Configuration File 32 Connect As (Network Logon) 13 Contact 1 Copyright 38 Count (Performance) 19 CPU 33 Create System Info File on the Desktop... (Menu) Create/View Folder Selections 38

## - D -

Delete (Selection List Popup Menu) 15 Delete Selection (Menu) 3 Delete Selection (Status Bar) 7 Detection Options... (Menu) 3 Detection Type (Locked List Columns) 27 Detection Type (Release List Columns) 28 Duration (Locked List Columns) 27 Duration (Release List Columns) 28

## - E -

Editions 38 Evaluation Menu: About PeerLock 3 Register PeerLock 3 Event Detection (Menu) 3 Event Detection Status (Menu) 3 Event Thread Settings (Performance) 19 Event Thread Settings: 19 Set Access Event Thread Count (Performance) 19 Set Access Event Thread Timeout (Performance) 19 Thread Count (Performance) 19 Thread Timeout (Performance) 19 Exceptions (Dialog): 12

Exclude Files 12 Exclude Folders 12 Include Files 12 **Exclude** (Application) 22 Exclude (Selection List Columns) 6 Exclude Files (Exceptions Dialog) 12 Exclude Folders (Exceptions Dialog) 12 Exit (Menu) 3

## - F -

3

Features by Product 38 File Menu (Message Dialog): 14 Close Message Display 14 **Terminate Application** 14 File Menu: 3 Add To Desktop (Shortcuts) 3 Add To Startup Folder (Shortcuts) 3 Exit 3 Install Service 3 Save Defaults 3 Service 3 Shortcuts: 3 Show Services 3 Show Startup Folder (Shortcuts) 3 Uninstall Service 3 Folders (Menu) 3 Folders (Selection List Popup Menu) 15

## - G -

Getting Started: Contact 1 How It Works 1 Installation 1 Registration 1 Support 1 Upgrade 1

## - H -

Help (Toolbar) 6 Help Menu: 3 About PeerLock 3 Create System Info File on the Desktop... 3 Online Resources 3 PeerLock Help 3 Help Menu: 3 Register 3 How It Works 1

## - | -

Idle Time (Locked List Columns) 27 Idle Time (Release List Columns) 28 Include (Application) 22 Include (Selection List Columns) 6 Include Files (Exceptions Dialog) 12 Include files that have not been updated (Release Options) 18 Include Manually Released Files (Release Options) 18 Include Sub-Folders (Add Selection Dialog) 8 Include Sub-Folders (Update Selection Dialog) 10 Install Service (Menu) 3 Installation 1 Interact with PeerSync and/or Save-N-Sync 21 Interact with Remote PeerLocks 21 Internal File Management (Dialog): 24 Cache Locked File History 24 Clear Cache at Start 24 Internal File Management... (Menu) 3

## - L -

License 38 Licensina 38 Limitations of Liability 38 Local Detection Pre Release Options: 18 Wait for Associated Application to Close 18 Lock File Handle (Locked List Columns) 27 Lock File Handle (Release List Columns) 28 Lock Frequency: 16 Check for locked source files every x second(s) 16 Lock List Status (Menu) 3 Lock Options (Dialog): 16 Allow Access Based on Source File 16 Allow No Access 16 Allow Read Access 16 Check for locked source files every x second(s) 16 Lock Options... (Menu) 3 Lock Type to Apply to Target: 16 Allow Access Based on Source File 16

Allow No Access 16 Allow Read Access 16 Lock/Release Popup Menu: 30 Add Application to Application Exclude List 30 Application Include/Exclude Lists... 30 Log File 30 Messages... 30 **Release All Locks** 30 Release: file 30 Select Columns.... 30 Locked (Locked List Columns) 27 Locked List: 27 #Locks 27 Accessed By 27 Application 27 Detection Type 27 27 Duration Idle Time 27 Lock File Handle 27 Locked 27 **Release Detected** 27 Source Access Allowed 27 Source Attributes 27 Source File Path 27 Source Handle 27 Source Modified 27 Source Open Mode 27 Target Access Allowed 27 Target File Path 27 Target Handle 27 Target Open Mode 27 Temporary Releases 27 Locked(Release List Columns) 28 Log File (Lock/Release Popup Menu) 30 Log File (Menu) 3 Log File [View/Clear] (Message Dialog) 14 Logon Settings 13

## - M -

Max Count (Message Dialog) 14 Menu: 3 Action 3 Evaluation 3 File 3 Help 3 Options 3 View 3

Copyright © 1993-2013 Peer Software Inc. All Rights Reserved

Message Count (Message Dialog) 14 Message Dialog: 14 File 14 Max Count 14 Message Count 14 14 Options Messages (Status Bar) 31 Messages... (Lock/Release Popup Menu) 30 Messages... (Menu) 3

## - N -

Network Logon: 13 Connect As 13 Password 13

## - 0 -

Online Resources (Menu) 3 Options (Toolbar) 6 Options Menu (Message Dialog): 14 Auto Display 14 Clear Message List 14 Log File [View/Clear] 14 Show Application 14 Show Icon on Tray 14 **Options Menu:** 3 All Global Options... 3 Application Include/Exclude Lists... 3 Detection Options... 3 Internal File Management... 3 Lock Options... 3 Product Interaction... 3 Release Options... 3 Reporting... 3

## - P -

Password (Network Logon) 13 PeerLock Help (Menu) 3 Performance 33 Performance (Dialog): 19 Application Priority Selection 19 Count 19 Event Thread Settings 19 Set Access Event Thread Count 19 Set Access Event Thread Timeout 19

Thread Count 19 Thread Timeout 19 Timeout 19 PLDef.cfg 32 Post Release Options: 18 Include files that have not been updated 18 Include Manually Released Files 18 Reapply Source Modified Time 18 Trigger Event on Release of Files 18 Update Source Modified Time 18 Pre Release Options: 18 Set Idle time before releasing files to x second(s) 18 Product Editions 38 Product Features by Edition 38 Product Interaction (Dialog): 21 Interact with PeerSync and/or Save-N-Sync 21 Interact with Remote PeerLocks 21 Product Interaction... (Menu) 3 Product Licensing 38

## - R -

Reapply Source Modified Time (Release Options) 18 Register (Menu) 3 Register PeerLock (Menu) 3 Registration 1 Release All Locks (Lock/Release Popup Menu) 30 Release All Locks (Menu) 3 Release Detected (Locked List Columns) 27 Release Detected (Release List Columns) 28 Release Frequency: 18 Check for released source files every x second(s) 18 Release List: 28 #Locks 28 Accessed By 28 Application 28 Detection Type 28 Duration 28 28 Idle Time Lock File Handle 28 Locked 28 **Release Detected** 28 Source Access Allowed 28 Source Attributes 28 Source File Path 28

Index

47

Release List: 28 28 Source Handle Source Modified 28 Source Open Mode 28 Target Access Allowed 28 Target File Path 28 Target Handle 28 Target Open Mode 28 **Temporary Releases** 28 Release Options (Dialog): 18 Check for released source files every x second(s) 18 Include files that have not been updated 18 Include Manually Released Files 18 **Reapply Source Modified Time** 18 Set Idle time before releasing files to x second(s) 18 Trigger Event on Release of Files 18 Update Source Modified Time 18 Wait for Associated Application to Close 18 Release Options... (Menu) 3 Release: file (Lock/Release Popup Menu) 30 **Remote Source Selections** 38 Reporting (Dialog): 25 Clear 25 Set Maximum Log File Size to x Bytes 25 Set Number of Backup Files to x 25 View 25 Reporting... (Menu) 3 Run as a Service 38

## - S -

Save (Toolbar) 6 Save Defaults (Menu) 3 Select Columns... (Selection List Popup Menu) 15 Select Columns.... (Lock/Release Popup Menu) 30 Selection Count Status (Status Bar) 7 Selection Limits 38 Selection List (Menu) 3 Selection List (Overview) 6 Exclude 6 Include 6 Source 6 Source Connect As 6 Sub-Folders 6 Target 6 Target Connect As 6

Selection List (Status Bar) 7 Selection List Popup Menu: 15 Add 15 Delete 15 Folders 15 Select Columns... 15 Update 15 Selection List Status (Menu) 3 Selections (Menu) 3 Service (Menu) 3 Service Options 38 Set Access Event Thread Count (Performance) 19 Set Access Event Thread Timeout (Performance) 19 Set Idle time before releasing files to x second(s) (Release Options) 18 Set Maximum Log File Size to x Bytes (Reporting) 25 Set Number of Backup Files to x (Reporting) 25 Shortcuts (Menu) 3 Shortcuts: 32 Add to Desktop 32 Add to Startup Folder 32 Show Startup Folder 32 Show Application (Message Dialog) 14 Show Icon on Tray (Message Dialog) 14 Show Services (Menu) 3 Show Startup Folder (Menu) 3 Show Startup Folder (Shortcuts) 32 33 Sleep Frequency Sleep Value 33 Source (Add Selection Dialog) 8 Source (Selection List Columns) 6 Source (Update Selection Dialog) 10 Source Access Allowed (Locked List Columns) 27 Source Access Allowed (Release List Columns) 28 Source Attributes (Locked List Columns) 27 Source Attributes (Release List Columns) 28 6 Source Connect As (Selection List Columns) Source File Path (Locked List Columns) 27 Source File Path (Release List Columns) 28 Source Folder Selection Limits 38 Source Handle (Locked List Columns) 27 Source Handle (Release List Columns) 28 Source Modified (Locked List Columns) 27 Source Modified (Release List Columns) 28 Source Open Mode (Locked List Columns) 27 Source Open Mode (Release List Columns) 28 Start (Menu) 3

Start (Toolbar) 6 Status Bar: 7.31 Active Lock Count 31 Add 7 Center Status Display 31 Delete 7 Messages 31 **Selection Count Status** 7 Update 7 Status Bars (Menu) 3 Stop (Menu) 3 Stop (Toolbar) 6 Sub-Folders (Selection List Columns) 6 Support 1

## - T -

Target (Add Selection Dialog) 8 Target (Selection List Columns) 6 Target (Update Selection Dialog) 10 Target Access Allowed (Locked List Columns) 27 Target Access Allowed (Release List Columns) 28 Target Connect As (Selection List Columns) 6 Target File Path (Locked List Columns) 27 Target File Path (Release List Columns) 28 **Target Folder Selection Limits** 38 Target Handle (Locked List Columns) 27 Target Handle (Release List Columns) 28 Target Open Mode (Locked List Columns) 27 Target Open Mode (Release List Columns) 28 Temporary Releases (Locked List Columns) 27 Temporary Releases (Release List Columns) 28 Terminate Application (Message Dialog) 14 Terms and Trial Period 38 Thread Count (Performance) 19 Thread Timeout (Performance) 19 Timeout (Performance) 19 Toolbar (Menu) 3 Toolbar: 6 Options 6 Save 6 6 Start 6 Stop Trav Icon (Menu) 3 Trigger Event on Release of Files (Release Options) 18

## - U -

Uninstall Service (Menu) 3 Update (Selection List Popup Menu) 15 Update Selection (Menu) 3 7 Update Selection (Status Bar) Update Selection Dialog: 10 Include Sub-Folders 10 Source Selection 10 10 Target Selection Update Source Modified Time (Release Options) 18 Upgrade 1 Use Skins (Menu) 3

## - V -

View (Reporting) 25 **View Folder Selections** 38 3 View Log File (Menu) View Menu: 3 Clear Log File 3 Clear/View Folders 3 Close All Folders 3 Event Detection 3 **Event Detection Status** 3 Folders 3 Lock List Status 3 Loa File 3 Messages... 3 Selection List 3 Selection List Status 3 Status Bars 3 Toolbar 3 3 Tray Icon Use Skins 3 View Log File 3

## - W -

Wait for Associated Application to Close (Release Options) 18